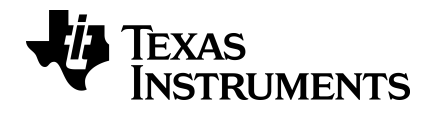

# Guida del Calcolatrice scientifica TI-30X Pro MathPrint™

Per sapere di più sulle tecnologie TI, consultare la guida online all'indirizzo education.ti.com/eguide.

## Informazioni importanti

Texas Instruments non riconosce alcuna garanzia, esplicita o implicita, ivi comprese, ma non solo, qualsivoglia garanzia implicita di commerciabilità e idoneità per un particolare scopo relativamente ai programmi o ai materiali di riferimento. Tali materiali sono pertanto resi disponibili "così come sono". In nessun caso Texas Instruments potrà essere ritenuta responsabile nei confronti di chiunque di danni speciali, collaterali, incidentali o conseguenti, connessi o derivanti dall'acquisto o dall'utilizzo dei suddetti materiali, e l'unica ed esclusiva responsabilità risarcitoria di Texas Instruments, a prescindere dalla forma di azione intrapresa, non potrà essere superiore all'importo corrispondente al prezzo di acquisto di questo prodotto. Inoltre, Texas Instruments non potrà essere ritenuta responsabile di qualsivoglia reclamo riguardante l'utilizzo di tali materiali da parte di altri.

MathPrint, APD, Automatic Power Down ed EOS sono marchi registrati di Texas Instruments Incorporated.

Copyright © 2025 Texas Instruments Incorporated

I prodotti reali possono differire leggermente dalle immagini pubblicate.

## Sommario

| Introduzione                                | 1  |
|---------------------------------------------|----|
| Accensione e spegnimento della calcolatrice | 1  |
| Contrasto del display                       |    |
| Schermata iniziale                          | 1  |
| Funzioni secondarie                         |    |
| Modalità                                    | 3  |
| Tasti multifunzione                         | 5  |
| Menu                                        | 5  |
| Esempi                                      | 6  |
| Scorrimento di espressioni e cronologia     | 6  |
| Alterna risultato                           | 7  |
| Ultimo risultato                            | 7  |
| Ordine delle operazioni                     | 8  |
| Cancellazione e correzione                  |    |
| Memoria e variabili memorizzate             |    |
| Funzioni matematiche                        | 14 |
| Frazioni                                    | 14 |
| Notazione scientifica [EE]                  | 16 |
| Potenze, radici e reciproci                 | 17 |
| Pi (simbolo Pi)                             |    |
| Math                                        |    |
| Funzioni numeriche                          |    |
| Angoli                                      |    |
| Funzioni trigonometriche                    |    |
| Funzioni iperboliche                        |    |
| Funzioni logaritmiche ed esponenziali       | 27 |
| Statistica, regressioni e distribuzioni     |    |
| Probabilità                                 |    |
| Strumenti matematici                        | 42 |
| Operazioni memorizzate                      |    |
| Editor di dati e formule di lista           |    |
| Tabella della funzione                      | 47 |
| Calcolo di espressioni                      |    |
| Costanti                                    |    |
| Numeri complessi                            | 53 |
| Informazioni di riferimento                 |    |
| Errori e messaggi                           |    |
| Informazioni sulle pile                     | 60 |

| In caso di difficoltà              | 61 |
|------------------------------------|----|
| Informazioni di carattere generale |    |

## Introduzione

Questa sezione contiene informazioni sulle funzioni basilari della calcolatrice.

## Accensione e spegnimento della calcolatrice

Il tasto on permette di accendere la calcolatrice. Il tasto 2nd off permette di spegnerla. Allo spegnimento, il display viene cancellato, mentre vengono conservati la cronologia, le impostazioni e il contenuto della memoria.

La funzione di spegnimento automatico APD<sup>™</sup> (Automatic Power Down<sup>™</sup>) spegne automaticamente la calcolatrice se non viene premuto alcun tasto per circa 3 minuti. Premere on dopo l'intervento della funzione APD<sup>™</sup>. I dati del display, le operazioni in corso, le impostazioni e il contenuto della memoria vengono conservati.

## Contrasto del display

La luminosità e il contrasto del display possono dipendere dall'illuminazione della stanza, dalla carica della batteria e dall'angolo di osservazione.

Per regolare il contrasto:

- 1. Premere e rilasciare il tasto 2nd.
- 2. Premere [••] (per scurire la schermata) oppure [••] (per schiarire la schermata).

**Nota:** In tal modo si regola il contrasto un livello per volta. Ripetere i passaggi 1 e 2 secondo necessità.

### Schermata iniziale

Nella schermata iniziale è possibile immettere espressioni e funzioni matematiche insieme ad altre istruzioni. I risultati vengono visualizzati nella schermata iniziale.

La TI-30X Pro MathPrint<sup>™</sup> schermata può visualizzare fino a quattro righe con un massimo di 16 caratteri per riga. Per voci ed espressioni più lunghe dell'area visibile della schermata è possibile scorrere a sinistra e a destra (④ e ④) per visualizzare l'intera voce o espressione.

In modalità MathPrint<sup>TM</sup>, è possibile immettere fino a quattro livelli di funzioni ed espressioni annidate consecutive, che comprendono frazioni, radici quadrate, esponenti con ^,  $\sqrt[3]{y}$ , ex e 10x.

Quando si calcola un'immissione nella schermata iniziale, il risultato, a seconda dello spazio, viene visualizzato direttamente a destra dell'immissione o sul lato destro della riga successiva.

Nella schermata possono essere visualizzati speciali indicatori e cursori per fornire ulteriori informazioni riguardo alle funzioni o ai risultati.

| Indicatore | Definizione          |
|------------|----------------------|
| 2ND        | Funzione secondaria. |

| Indicatore        | Definizione                                                                                                    |
|-------------------|----------------------------------------------------------------------------------------------------|
| FIX               | Impostazione virgola fissa (vedere il paragrafo<br>Mode).                                                                                                    |
| SCI, ENG          | Notazione scientifica o tecnica. (vedere il paragrafo Mode).                                                                                                    |
| DEG, RAD,<br>GRAD | Modalità dell'angolo (gradi, radianti o gradi centesimali). (vedere il paragrafo Mode).                                                                                        |
| L1, L2, L3        | Viene visualizzato sopra gli elenchi nell'editor di dati.                                                                                                    |
| Н, В, О           | Indica la modalità della base numerica:<br>esadecimale, binaria o ottale. Per la modalità<br>predefinita, ossia in base decimale, non viene<br>visualizzato nessun indicatore. |
| X                 | La calcolatrice sta eseguendo un'operazione.<br>Utilizzare on per interrompere il calcolo.                                                                                     |
| ▲ ▼               | Nella memoria è archiviata un'immissione prima<br>e/o dopo l'area visibile della schermata. Premere<br>⊙ e ⊙ per scorrere la visualizzazione.                                  |
| •                 | Indica che il tasto multifunzione è attivo.                                                                                                    |
|                   | Cursore normale. Indica la posizione in cui verrà<br>visualizzato il prossimo elemento che verrà<br>digitato. Sostituisce qualsiasi carattere corrente.                        |
| *                 | Cursore limite dell'immissione. Non è possibile immettere ulteriori caratteri.                                                                                                 |
| _                 | Cursore di inserimento. Viene inserito un carattere davanti alla posizione del cursore.                                                                                        |
|                   | Riquadro segnaposto per modello di MathPrint™<br>vuoto. Utilizzare i tasti freccia per spostarsi nel<br>riquadro.                                                              |
|                   | Cursore MathPrint <sup>™</sup> . Continuare a immettere nel<br>modello MathPrint <sup>™</sup> corrente oppure premere<br>per uscire dal modello.                               |

## Funzioni secondarie

2nd

La maggior parte dei tasti possono svolgere più di una funzione. La funzione principale è indicata sul tasto, mentre la funzione secondaria è visualizzata sopra di esso. Premere 2nd per attivare la funzione secondaria di un determinato tasto. Si noti che sulla schermata compare l'indicatore **2ND**. Per annullarla prima di premere il tasto successivo, premere nuovamente 2nd. Per esempio, 2nd [r] **25** enter calcola la radice quadrata di 25 e restituisce il risultato, 5.

## Modalità

mode

Utilizzare il tasto mode per scegliere le modalità. Premere  $\odot$   $\odot$  0 per scegliere una modalità e enter per selezionarla. Premere clear o 2nd [quit] per tornare alla schermata iniziale ed eseguire i propri calcoli utilizzando le impostazioni di modalità scelte.

Le impostazioni predefinite sono evidenziate in queste schermate di esempio.

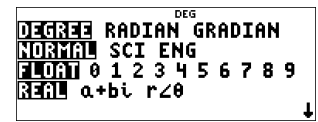

MATHERINT CLASSIC

**DEGREE RADIAN GRADIAN** - Imposta la modalità di espressione degli angoli in gradi, radianti o gradi centesimali.

**NORMAL** SCI ENG - Imposta la modalità di notazione numerica. Le modalità di notazione numerica incidono soltanto sulla visualizzazione dei risultati e non sulla precisione dei valori memorizzati nell'unità che rimangono massimali.

Con la modalità **NORMAL** i risultati vengono visualizzati con cifre a sinistra e a destra del separatore decimale, come in 123456.78.

Con la notazione scientifica **SCI**, i numeri vengono espressi con una cifra a sinistra del separatore decimale e l'opportuna potenza di 10, come in 1.2345678E5, che equivale esattamente al valore (1.2345678×10<sup>5</sup>) che comprende le parentesi per l'ordine corretto di esecuzione dell'operazione.

Con la notazione tecnica **ENG**, i risultati vengono espressi da un numero da 1 a 999 moltiplicato per 10 elevato a una potenza intera. La potenza intera è sempre un multiplo di 3.

**Nota: EE** è un tasto di scelta rapida per immettere un numero con formato in notazione scientifica. Il risultato viene visualizzato nel formato della notazione numerica scelto nel menu delle modalità.

FLOAT 0123456789 - Imposta la modalità di notazione decimale.

La modalità **FLOAT** (separatore decimale mobile) mostra fino a 10 cifre, oltre al segno e al separatore decimale.

**0 1 2 3 4 5 6 7 8 9** (separatore decimale fisso) specifica il numero di cifre (da 0 a 9) da visualizzare a destra del separatore decimale.

**REAL** a+bi  $r \angle \theta$  - Imposta il formato dei risultati con numeri complessi.

REAL risultati reali

a+bi risultati nel formato in rappresentazione cartesiana

 $\mathbf{r} \angle \boldsymbol{\theta}$  risultati nel formato in rappresentazione polare

DEC HEX BIN OCT - Imposta la base numerica utilizzata per i calcoli.

DEC decimale

HEX esadecimale (per immettere le cifre esadecimali da A a F, utilizzare 2nd [A], 2nd [B] così via).

BIN binaria

OCT ottale

#### MATHPRINT CLASSIC

La modalità **MATHPRINT** visualizza la maggior parte delle immissioni e dei risultati su più righe.

La modalità CLASSIC visualizza immissioni e risultati su un'unica riga.

Esempi delle modalità MathPrint™ e Classic

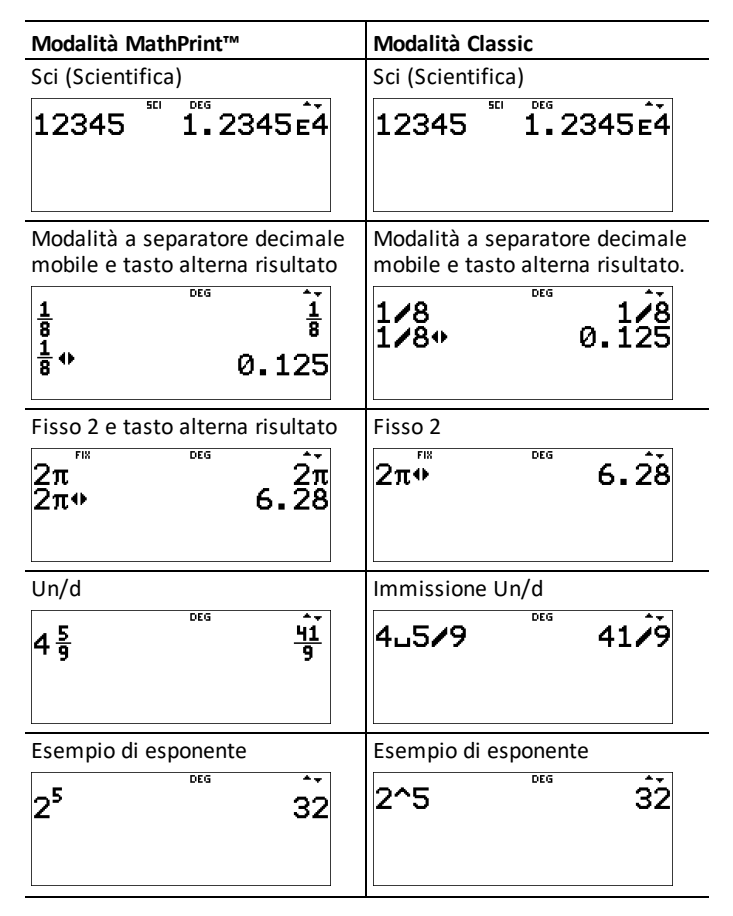

| Modalità MathPrint™           | Modalità Classic           |
|-------------------------------|----------------------------|
| Esempio di radice quadrata    | Esempio di radice quadrata |
| √2<br>√2* 1.414213562         | √(2).<br>1.414213562       |
| Esempio di radice cubica      | Esempio di radice cubica   |
| <sup>3</sup> √64 <sup>4</sup> | 3×√64 <b>4</b>             |

## Tasti multifunzione

Un tasto multifunzione, quando viene premuto, consente di scorrere ciclicamente tra più funzioni. Premere () per interrompere la multifunzionalità.

Per esempio, il tasto an contiene le funzioni trigonometriche sin e sin<sup>-1</sup> come pure le funzioni iperboliche sinh e sinh<sup>-1</sup>. Premere ripetutamente il tasto per visualizzare la funzione che si desidera immettere.

l tasti multifunzione includono  $x_{z_{e,e}}^{z_{e,e}}$ ,  $x_{e}$ ,  $x_{e}$ ,  $x_{e}$ ,  $x_{e}$ ,  $x_{e}$ ,  $x_{e}$ ,  $x_{e}$ ,  $x_{e}$ ,  $x_{e}$ ,  $x_{e}$ . Opportune sezioni della presente guida descrivono come si utilizzano i tasti.

## Menu

I menu forniscono accesso a numerose funzioni della calcolatrice. Alcuni tasti menu, come [2nd] [recall], visualizzano menu singoli. Altri, come [math], visualizzano menu multipli.

Premere O e O per scorrere e selezionare una voce di menu o premere il numero corrispondente accanto alla voce. Per tornare alla schermata precedente senza selezionare la voce, premere clear. Per uscire da un menu e tornare alla schermata iniziale, premere 2nd [quit].

[2nd] [recall] (tasto con un singolo menu):

#### **RECALL VAR**

1:x = 0 2:y = 0 3:z = 0 4:t = 0 5:a = 0 6:b = 0 7:c = 08:d = 0

math (tasto con più menu):

| MATH         | NUM      | DMS    | R⁴⋫P      |
|--------------|----------|--------|-----------|
| 1:▶n/d∢▶Un/d | 1:abs(   | 1:°    | 1:P ▶ Rx( |
| 2:lcm(       | 2:round( | 2:'    | 2:P ▶ Ry( |
| 3:gcd(       | 3:iPart( | 3:″    | 3:R ▶ Pr( |
| 4:▶Pfactor   | 4:fPart( | 4:r    | 4:R ▶ Pθ( |
| 5:sum(       | 5:int(   | 5:g    |           |
| 6:prod(      | 6:min(   | 6:▶DMS |           |
|              | 7:max(   |        |           |
|              | 8:mod(   |        |           |

## Esempi

Alcune sezioni sono seguite da istruzioni per esempi di pressione dei tasti che dimostrano le TI-30X Pro MathPrint™ funzioni.

#### Nota:

- Gli esempi presuppongono tutte le impostazioni predefinite, come mostrato nella sezione Modalità, salvo indicato diversamente nell'esempio.
- Utilizzare clear per cancellare la schermata iniziale secondo necessità.
- Alcuni elementi della schermata possono essere diversi da quelli mostrati nel presente documento.
- Poiché le procedure guidate le conservano in memoria, alcune pressioni dei tasti possono essere diverse.

## Scorrimento di espressioni e cronologia

#### $\bigcirc \bigcirc \bigcirc \bigcirc \bigcirc$

Premere ④ o ④ per spostare il cursore all'interno di un'espressione che si sta immettendo o modificando. Premere 2nd ④ o 2nd ④ per spostare il cursore direttamente dall'inizio o alla fine dell'espressione.

Da un'espressione o modifica, sposta il cursore nella cronologia. Premendo enter da un'immissione o da un risultato in cronologia si incollerà l'espressione nuovamente nella posizione del cursore sulla riga di modifica.

Premere 2nd dal denominatore di una frazione nella modifica delle espressioni per spostare il cursore nella cronologia. Premendo enter da un'immissione o da un risultato nella cronologia si incollerà l'espressione al denominatore.

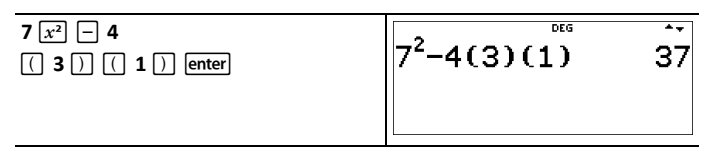

| [rr] ⊙ ⊙ enter<br>[enter] | $\sqrt[7^2-4(3)(1)]{7^2-4(3)(1)}$                                                            | 37<br>1 <u>37</u> |
|---------------------------|----------------------------------------------------------------------------------------------|-------------------|
| <b></b>                   | $ \begin{array}{r} 7^{2}-4(3)(1) \\ \sqrt{7^{2}}-4(3)(1) \\ \sqrt{37} & 6.0827 \end{array} $ | 37<br>137<br>6253 |

## Alterna risultato

**∢** ► ≈

Premere il tasto  $\textcircled{P}{z}$  per alternare la visualizzazione del risultato (quando possibile) tra frazionario e decimale, radice quadrata esatta e decimale e pi greco esatto e approssimato.

#### Esempio

| Alterna<br>risultato | 2nd] [√-] 8 [enter] | 18                | 212                               |
|----------------------|---------------------|-------------------|-----------------------------------|
|                      | (• z)               | <u>18</u><br>2√2* | <sup>DEG</sup> 2√2<br>2.828427125 |

**Nota:**  $\bullet z$  è disponibile anche per alternare i formati numerici dei valori nelle celle nelle tabelle delle funzioni e nell'editor di dati. Editor come quelli in Matrice, Vettore e Risolutore di sistemi visualizzano i valori delle celle in formato alternato.

## Ultimo risultato

2nd [answer]

L'ultima immissione effettuata nella schermata iniziale è memorizzata nella variabile **ans**. Tale variabile viene conservata in memoria, anche dopo che la calcolatrice viene spenta. Per richiamare il valore di **ans**:

- Premere 2nd [answer] (ans viene visualizzato sulla schermata) oppure

| ans | 3 × 3 enter                             | 3*3                  | DEG | Ĵ.                |
|-----|-----------------------------------------|----------------------|-----|-------------------|
|     | × 3 enter                               | 3*3<br>ans*3         | DEG | 9<br>27           |
|     | 3 [2nd] [°v-] [2nd]<br>[answer] [enter] | 3*3<br>ans*3<br>∛ans | DEG | -<br>9<br>27<br>3 |

Nota: La variabile ans viene memorizzata e incollata con la massima precisione che è di 13 cifre.

## Ordine delle operazioni

La TI-30X Pro MathPrint<sup>™</sup> calcolatrice utilizza EOS<sup>™</sup> (Equation Operating System) per il calcolo delle espressioni. All'interno di un livello di priorità, EOS<sup>™</sup> calcola le funzioni da sinistra a destra e nel seguente ordine.

| 1° | Espressioni tra parentesi.                                                                                                    |
|----|----------------------------------------------------------------------------------------------------|
| 2° | Funzioni che necessitano di una ) e precedono<br>l'argomento, come sin, log e tutte le voci di menu<br>R↔ P.                                                                                                    |
| 3° | Funzioni che vengono immesse dopo l'argomento,<br>come x <sup>2</sup> e modificatori di unità di misura degli<br>angoli.                                                                                                    |
| 4° | Elevamento a potenza (^) e radici (×√).<br>Nota: In modalità Classic, l'elevamento a potenza<br>mediante il tasto 🐨 viene calcolato da sinistra a<br>destra. L'espressione 2^3^2 viene calcolata come<br>(2^3)^2, con un risultato di 64.<br>2^3^2 64<br>In modalità MathPrint <sup>™</sup> , l'elevamento a potenza<br>mediante il tasto 🐨 viene calcolato da destra a<br>sinistra. L'espressione 2^3^2 viene calcolata come<br>2^(3^2), con un risultato di 512. |

|     | 2 <sup>32</sup> 512                                                                                                    |
|-----|----------------------------------------------------------------------------------------------------|
|     | La calcolatrice calcola le espressioni immesse con<br>$x^2$ e $\begin{bmatrix} 1 \\ -1 \end{bmatrix}$ da sinistra a destra in entrambe le<br>modalità Classic e MathPrint <sup>M</sup> . La pressione dei<br>tasti <b>3</b> $x^2$ $x^2$ viene calcolata come $(3^2)^2 = 81$ . |
| 5°  | Segno negativo (-).                                                                                                    |
| 6°  | Frazioni.                                                                                                    |
| 7°  | Disposizioni semplici (nPr) e combinazioni (nCr).                                                                                                    |
| 8°  | Moltiplicazioni, moltiplicazioni implicite, divisioni<br>e indicatori di angolo∠.                                                                                                    |
| 9°  | Addizioni e sottrazioni.                                                                                                    |
| 10° | Operatori logici and, nand.                                                                                                    |
| 11° | Operatori logici or, xor, xnor.                                                                                                    |
| 12° | Conversioni come <b>▶n/d4▶Un/d, F4▶D, ▶DMS</b> .                                                                                                    |
| 13° | sto→                                                                                                    |
| 14° | enter calcola l'espressione immessa.                                                                                                    |

Nota: Gli operatori di fine espressione e le conversioni di base n, come >Bin, le conversioni di angoli >DMS, >Pfactor e le conversioni di numeri complessi >Polar e >Rectangle sono validi solo nella schermata iniziale. Sono ignorati nelle procedure guidate, nella visualizzazione delle tabelle delle funzioni e nelle funzioni dell'editor di dati dove il risultato dell'espressione, se valido, viene visualizzato senza conversione. Anche editor come in Matrice, Vettore e Risolutore di sistemi ignoreranno questi operatori di fine espressione nella riga di modifica.

**Nota:** Utilizzare le parentesi per indicare chiaramente l'ordine delle operazioni previsto per l'espressione immessa. Se necessario, le parentesi possono essere utilizzate per ignorare l'ordine delle operazioni seguito dagli algoritmi nella calcolatrice. Se il risultato non è come previsto, controllare in che modo è stata immessa l'espressione e aggiungere delle parentesi laddove necessario.

| + x ÷ - | 60 + 5 × - 12<br>enter     | 60+5* <sup>-</sup> 12 <sup>™</sup> | ò        |
|---------|----------------------------|------------------------------------|----------|
| (-)     | 1 (+) () 8 (+) 12<br>enter | 1+-8+12                            | <b>Š</b> |

| √ e +  | [2nd] [√] 9 + 16 enter                                                    | <b>√9+16</b>                         | DEG <b>1</b>       |
|--------|---------------------------------------------------------------------------|--------------------------------------|--------------------|
| ()     | 4 🗙 ( 2 + 3 )<br>enter                                                    | 4*(2+3)                              | <sup>DEG</sup> 20  |
| () e + | 4 ( 2 + 3 ) enter                                                         | 4(2+3)                               | <sup>DEG</sup> 20  |
| ^ e √  | 2nd [√] 3 <u>x</u> <sup>a</sup> 2 () +<br>4 <u>x</u> <sup>a</sup> 2 enter | $\sqrt{3^2+4^2}$                     | DEG ••             |
| ()e-   | ( (-) 3 )) x <sup>2</sup> enter<br>() 3 x <sup>2</sup> enter              | (-3) <sup>2</sup><br>-3 <sup>2</sup> | DEG <b>9</b><br>-9 |

## Cancellazione e correzione

| [2nd] [quit]      | Riporta il cursore nella schermata iniziale.<br>Chiude rapidamente le seguenti applicazioni:<br>Calcolo di espressioni, Imposta operazione, Tabella<br>della funzione, Editor di dati, Calcoli statistici,<br>Distribuzioni, Vettore, Matrice, Risolutore<br>numerico, Risolutore polinomiale e Risolutore di<br>sistemi. |
|-------------------|----------------------------------------------------------------------------------------------------|
| clear             | Cancella un messaggio di errore.                                                                                                    |
|                   | Cancella i caratteri nella riga di immissione.                                                                                                    |
| delete            | Elimina il carattere in corrispondenza del cursore.                                                                                                    |
|                   | Quando il cursore è alla fine di un'espressione,<br>torna indietro di uno spazio ed elimina.                                                                                                    |
| 2nd [insert]      | Inserisce un carattere in corrispondenza del cursore.                                                                                                    |
| 2nd [clear var] 1 | Cancella le variabili x, y, z, t, a, b, c e d<br>ripristinandone il valore predefinito 0.                                                                                                    |
|                   | Ogni variabile statistica calcolata non sarà più<br>disponibile nel menu Stat Vars. Ricalcolare le<br>funzioni statistiche secondo necessità.                                                                                                    |

| 2nd [reset] | 2 | Resetta la calcolatrice.                                                                                                    |
|-------------|---|----------------------------------------------------------------------------------------------------|
|             |   | Ripristina la calcolatrice alle impostazioni<br>predefinite; cancella le variabili in memoria, le<br>operazioni in attesa, tutte le immissioni nella<br>cronologia e i dati statistici; cancella qualsiasi<br>operazione memorizzata e <b>ans</b> . |

### Memoria e variabili memorizzate

 $x_{abcd}^{yzt}$ sto+2nd[recall]2nd[clear var]

La TI-30X Pro MathPrint™ calcolatrice dispone di 8 variabili di memoria: x, y, z, t, a, b, c, e d. È possibile conservare come variabili di memoria i seguenti tipi di dati:

- numeri reali o complessi
- risultati di espressioni
- calcoli provenienti da varie applicazioni come Distribuzioni
- valori delle celle dell'editor di dati (memorizzati dalla riga di modifica)

Le funzioni della calcolatrice che utilizzano variabili utilizzeranno i valori memorizzati.

sto -> permette di memorizzare valori nelle variabili. Premere sto -> per memorizzare una variabile e premere  $\frac{x_{sted}^{xet}}{x_{sted}^{xet}}$  per selezionare la variabile da memorizzare. Premere enter per memorizzare il valore nella variabile selezionata. Se la variabile contiene già un valore, tale valore viene sostituito dal nuovo valore.

 $\frac{x_{zec}^{yz}}{x_{dcd}^{yz}}$  è un tasto multifunzione che permette di scorrere ciclicamente tra i nomi di variabile **x**, **y**, **z**, **t**, **a**, **b**, **c**, e **d**. È possibile utilizzare  $\frac{x_{dcd}^{yz}}{x_{dcd}^{yz}}$  per richiamare i valori memorizzati per queste variabili. Nell'immissione corrente viene inserito il nome della variabile, ma per calcolare l'espressione viene utilizzato il valore assegnato alla variabile. Per immettere due o più variabili di seguito, premere dopo ciascuna di esse.

[2nd] [recall] richiama i valori delle variabili. Premere [2nd] [recall] per visualizzare un menu di variabili e rispettivi valori memorizzati. Selezionare la variabile che si intende richiamare e premere [enter]. Il valore assegnato alla variabile viene inserito nell'immissione corrente e utilizzato per calcolare l'espressione.

[2nd] [clear var] cancella i valori delle variabili. Premere [2nd] [clear var] e selezionare 1:Yes per cancellare tutti i valori delle variabili. Ogni variabile statistica calcolata non sarà più disponibile nel menu Stat Vars. Ricalcolare le funzioni statistiche secondo necessità.

| Inizia con la [2nd] [quit] [clear]<br>schermata<br>vuota | DEG |
|----------------------------------------------------------|-----|
|----------------------------------------------------------|-----|

| Cancella<br>variabile | [2nd] [clear var]<br>1 (Seleziona Yes)                                                                                               | CLEAR VAR<br>1:Yes<br>2:No               |                                              |
|-----------------------|----------------------------------------------------------------------------------------------------|------------------------------------------|----------------------------------------------|
| Memorizza             | 15 sto $\rightarrow x_{abcd}^{yel}$                                                                                                  | 15→ <i>x</i> <sup>DEG</sup>              | <b>*                                    </b> |
|                       | enter                                                                                                    | 15→x<br>                                 | 15                                           |
| Richiama              | [2nd] [recall]                                                                                                    | RECALL VAR<br>1: x=15<br>2: y=0<br>3↓z=0 |                                              |
|                       | enter $x^2$ enter                                                                                                    | 15→x<br>15 <sup>2</sup>                  | 15<br>225                                    |
|                       | $\text{sto} \rightarrow \begin{bmatrix} x_{abcd}^{jzt} \\ x_{abcd}^{zzt} \end{bmatrix} \begin{bmatrix} x_{abcd}^{zzt} \end{bmatrix}$ | 15→x<br>15²<br>ans→y                     | 15<br>225                                    |
|                       | enter                                                                                                    | 15→x<br>15 <sup>2</sup><br>ans→y         | 15<br>225<br>225                             |
|                       | $\begin{bmatrix} x_{abcd}^{zzt} & x_{abcd}^{zzt} \end{bmatrix}$                                                                      | בסדג<br>15 <sup>2</sup><br>ans≁y<br>y    | 13<br>225<br>225                             |
|                       | enter 🔆 4 enter                                                                                                    | 15*<br>ans→y<br>y<br>ans∕4               | 225<br>225<br>225<br>56,25                   |

#### Problema

In una cava di ghiaia sono stati aperti due nuovi scavi. Il primo misura 350 metri per 560 metri e il secondo misura 340 metri per 610 metri. Qual è il volume di ghiaia che è

necessario che la compagnia estragga da ciascuno scavo per giungere a una profondità di 150 metri? E per giungere a 210 metri? Visualizzare i risultati in notazione tecnica.

| mode $\textcircled{O}$ () enter Clear<br>350 $\boxtimes$ 560 sto+ $x_{abcd}^{yet}$ enter | 350*560→x 196e3                                   |
|------------------------------------------------------------------------------------------|---------------------------------------------------|
| 340 $\times$ 610 sto+ $x_{abcd}^{yet}$ $x_{abcd}^{yet}$ enter                            | 350*560→x 196Ē3<br>340*610→y<br>207.4E3           |
| [clear]<br>150 ⊠ [ncall]                                                                 | RECALLEVAR<br>1:x=196e3<br>2:y=207.4e3<br>3↓z=0e0 |
| enter enter                                                                              | 150*196000<br>29.4E6                              |
| [clear]<br>210 ⊠ [recall] [enter] [enter]                                                | 210*196000<br>41.16E6                             |

Per il primo scavo, per giungere a una profondità di 150 metri è necessario che la compagnia estragga 29,4 milioni di metri cubi e che, per giungere a una profondità di 210 metri, estragga 41,16 milioni di metri cubi.

| Clear         150 $\times$ $x_{abcd}^{yzt}$ $x_{abcd}^{yzt}$ enter                | 150*у          | and Deg 31.11e6     |
|-----------------------------------------------------------------------------------|----------------|---------------------|
| <b>210</b> $\times$ $\overline{x_{abcd}^{yzt}}$ $\overline{x_{abcd}^{yzt}}$ enter | 150*у<br>210*у | 31.11e6<br>43.554e6 |

Per il secondo scavo, per giungere a una profondità di 150 metri è necessario che la compagnia estragga 31,11 milioni di metri cubi e che, per giungere a una profondità di 210 metri, estragga 43,554 milioni di metri cubi.

## Funzioni matematiche

Questa sezione contiene informazioni sull'uso delle funzioni matematiche della calcolatrice come quelle trigonometriche, statistiche e probabilistiche.

## Frazioni

 $\begin{array}{c} \hline \\ \hline \\ \end{array} \qquad \begin{array}{c} 2nd \begin{bmatrix} \Box \\ \hline \\ \end{array} \\ \hline \\ \end{array} \\ \begin{array}{c} math \end{array} 1 \qquad \begin{array}{c} 2nd \begin{bmatrix} f \checkmark \flat d \end{bmatrix} \end{array}$ 

Le frazioni con  $\begin{bmatrix} n \\ n \end{bmatrix}$  possono comprendere numeri reali e complessi, tasti operatori ([+],  $[\times]$ , etc.) e la maggior parte dei tasti funzione ( $x^2$ , 2nd [%], ecc.).

In modalità Classic o nelle classiche immissioni in modalità MathPrint<sup>™</sup>, la barra di frazione 🗄 viene visualizzata nella riga come una barra spessa, per esempio 8, 9. Utilizzare le parentesi per indicare chiaramente il calcolo aritmetico previsto. Sebbene varranno le regole di Ordine delle operazioni, si ha il controllo del modo in cui viene calcolata un'espressione ponendo le opportune parentesi nelle immissioni.

#### Risultati delle frazioni

- I risultati delle frazioni vengono semplificati automaticamente e il risultato è in un formato di frazione improprio.
- Quando si desidera un risultato con numeri misti, utilizzare la conversione dei numeri misti ▶n/d+>Un/d alla fine dell'espressione immessa. Questa funzione si trova in math 1: ▶n/d+>Un/d.
- I risultati delle frazioni si ottengono quando il valore calcolato può essere visualizzato entro i limiti del formato frazione supportato dalla calcolatrice e non è stato immesso alcun valore decimale nell'espressione immessa.
- Se vengono utilizzati o calcolati numeri decimali al numeratore o al denominatore di una frazione, il risultato viene visualizzato come numero decimale. L'immissione di un numero decimale impone la visualizzazione del risultato in formato decimale.
- Utilizzare 2nd [f→→d] (sopra →=) sui risultati per provare ad eseguire conversioni da frazione a numero decimale entro i limiti di visualizzazione delle frazioni consentiti da questa calcolatrice numerica.

#### Numeri misti e conversioni

- 2nd [□B] permette immettere un numero misto. Premere i tasti freccia per scorrere ciclicamente tra parte intera, numeratore e denominatore.
- math 1 converte tra frazioni semplici e formato con numeri misti (▶n/d↔ Un/d).
- 2nd [f • d] converte i risultati tra frazioni e numeri decimali.

#### Immissione MathPrint™

- Per immettere numeri o espressioni al numeratore e al denominatore in modalità MathPrint™, premere 
  .

 Premere B prima o dopo che numeri o funzioni possano popolare in anticipo il numeratore con parti della propria espressione. Osservare la schermata mentre si premono i tasti per essere certi di immettere l'espressione esattamente come necessario.

#### Nella schermata iniziale.

- Per incollare un'immissione precedente dalla cronologia al denominatore, posizionare il cursore al denominatore, premere 2nd o per passare alla cronologia. Premere o per scorrere fino all'immissione desiderata, quindi premere enter per incollare l'immissione al denominatore.

#### Calcolo dell'espressione immessa

 Quando si preme enter per calcolare l'espressione immessa, possono essere visualizzate delle parentesi per indicare chiaramente come è stata interpretata e calcolata dalla calcolatrice. Se non corrisponde a ciò che si era previsto, copiare l'espressione immessa e modificarla secondo necessità.

#### Modalità Classic o immissione Classic

 Se il cursore è in una posizione di immissione Classic, immettere l'espressione del numeratore tra parentesi, quindi premere B per visualizzare la barra spessa della frazione e infine immettere l'espressione del denominatore anch'essa tra parentesi in modo che il risultato sia calcolato come ci si aspetta per il proprio problema.

| n/d, Un/d     | $\begin{array}{c} \hline B & 3 \textcircled{\bullet} 4 \textcircled{\bullet} + 1 \\ \hline 2nd & \Box B \\ \hline enter \end{array}$ Nota: Le parentesi vengono aggiunte automaticamente. | $\frac{3}{4} + \left(1\frac{7}{12}\right)^{\text{DEG}}$ | 7 <u>3</u> 3                  |
|---------------|----------------------------------------------------------------------------------------------------|---------------------------------------------------------|-------------------------------|
| ▶n/d4▶Un/d    | 9 🗄 2 🕢 math 1<br>enter                                                                                                    | <sup>9</sup> 2 ▶n∕d•Un∕d                                | 4 <sup>1</sup> / <sub>2</sub> |
| f <b>4</b> ▶d | 4 $[\square_{B}^{a}]$ 1 $\odot$ 2 $()$<br>[2nd $[f^{4} \vdash d]$ enter                                                                                                    | 4≟≯f∿d                                                  | 4.5                           |

#### Esempi in modalità MathPrint™

| Esempio | <ul> <li>B 1.2 + 1.3 ⊙ 4<br/>enter</li> <li>Nota: Il risultato è<br/>un numero decimale<br/>in quanto nella<br/>frazione sono stati<br/>utilizzati numeri<br/>decimali.</li> </ul> | <u>1.2+1.3</u><br>Ч 0.625                       |
|---------|----------------------------------------------------------------------------------------------------|-------------------------------------------------|
| Esempio | $\begin{array}{c} \textcircled{b}{$ [-]$ 5 + 2nd [-]$} \\ 5 \underline{x^2} - 4 (1) \\ \hline 6 \bigcirc \bigcirc 2 (1) \\ \hline enter \end{array}$                               | $\frac{\frac{-5+\sqrt{5^2-4(1)(6)}}{2(1)}}{-2}$ |

### Esempi in modalità Classic

| n/d, Un/d  | 3 ⊕ 4 + 1 2nd [□ ⊕ 7<br>⊕ 12 enter                                                                   | 3/4+1.7/12 7/3                          |
|------------|----------------------------------------------------------------------------------------------------|-----------------------------------------|
| ▶n/d4▶Un/d | 9 🗄 2 math 1 enter                                                                                   | 9 <b>/</b> 2▶n/d•Un/d<br>4⊔1 <b>/</b> 2 |
| f∢▶d       | 4 [2nd] [□금] 1 🗄 2 [2nd]<br>[f◀▶d] [enter]                                                           | 4⊔1∕2▶f • d 4.5                         |
| Parentesi  | $\begin{array}{c c} ( & 2 \ x^2 \ - \ 1 \ ) \\ \hline ( & 2 \ x^2 \ + \ 1 \ ) \\ \end{array} $ enter | (22-1)/(2 <sup>2</sup> +1)<br>3/5       |

## Notazione scientifica [EE]

EE

[EE] è un tasto di scelta rapida per immettere un numero con formato in notazione scientifica. Un numero come (1.2 x 10<sup>-4</sup>) viene immesso nella calcolatrice nel formato 1.2E-4.

#### Esempio

| <b>2</b> EE <b>5</b> enter<br>Nota: Immettere (2 x 10 <sup>5</sup> ) mediante<br>la notazione E della calcolatrice. | 2e5 <sup>™</sup> 200000                                                                             |
|----------------------------------------------------------------------------------------------------|----------------------------------------------------------------------------------------------------|
| mode ⊙ () enter<br>Nota: L'impostazione di modalità<br>SCI visualizza i risultati in notazione<br>scientifica.      | DICTINE RADIAN<br>DICTINE RADIAN<br>NORMAL STOP ENG<br>ICTI 0 1 2 3 4 5 6 7 8 9<br>RICTI 0 + bi r∠0 |
| (Clear) [enter]                                                                                                    | 2ε5 <sup>№</sup> 200000<br>2ε5 2ε5                                                                  |
| Clear<br>4 EE 2 × 6 EE (                                                                                            | 4e2*6e <sup>-1</sup> 2.4e2                                                                          |
| <ul> <li>B 5 EE 3 ⊙ 2 EE 4 enter</li> <li>2nd [answer] 2nd [f → d]</li> </ul>                                       | 5E3<br>2E4<br>ans▶f+d 2.5e-1                                                                        |

#### Esempio

| Problema tratto da libro di testo<br>(dear<br>( $5 \times 10 x^{\circ} 3 \oplus$ ) $\div$ ( $2 \times 10 x^{\circ} 4 \oplus$ ) enter | (5*10 <sup>3</sup> )∕(2*10 <sup>4</sup> )<br>2.5ε-1 |
|----------------------------------------------------------------------------------------------------|-----------------------------------------------------|
| Mediante EE<br>Clear<br>5 EE 3 ÷ 2 EE 4 enter                                                                                        | 5e3/2e4 2.5e-1                                      |

## Potenze, radici e reciproci

| [ <i>x</i> <sup>2</sup> ] | Calcola la radice quadrata di un valore.                                                                                                    |
|---------------------------|----------------------------------------------------------------------------------------------------|
| x□                        | Eleva un valore alla potenza indicata. Utilizzare<br>per spostare il cursore fuori dalla potenza in<br>modalità MathPrint <sup>™</sup> .                            |
| 2nd] [v-]                 | Calcola la radice quadrata di un valore non<br>negativo. Nelle modalità dei numeri complessi,<br>a+bi e r $\angle \theta$ , calcola la radice quadrata di un valore |

|                  | reale negativo.                                                                                                    |
|------------------|----------------------------------------------------------------------------------------------------|
| [2nd] [□√-]      | Calcola la radice xesima di qualsiasi valore non negativo e qualsiasi radice con indice dispari di un valore negativo. |
| [ <del>1</del> ] | Calcola il reciproco del valore immesso come 1/x.                                                                      |

#### Esempi

| 5 $x^2$ + 4 $x^2$ 2 + 1 ()<br>enter                     | 5 <sup>2</sup> +4 <sup>2+1</sup> | DEG | 89              |
|---------------------------------------------------------|----------------------------------|-----|-----------------|
| 10 🖓 () 2 enter                                         |                                  | DEG | <b>*</b> •      |
|                                                         | 10 <sup>-2</sup>                 |     | $\frac{1}{100}$ |
| [2nd] [√-] 49 [enter]                                   | 149                              | DEG | 7               |
| 2nd [√] 3 x <sup>2</sup> + 2 x <sup>c</sup> 4 enter     | √3 <sup>2</sup> +2 <sup>4</sup>  | DEG | 5               |
| 6 [2nd] ["v-] 64 [enter]                                | ¶164                             | DEG | 2               |
| 3 enter 2nd $\begin{bmatrix} 1\\ - \end{bmatrix}$ enter | $\frac{3}{\frac{1}{ans}}$        | DEG | 3<br>13<br>3    |

## Pi (simbolo Pi)

 $\pi_{i}^{e}$  (tasto multifunzione)

- $\pi$  = circa 3,14159265359 per i calcoli.
- $\pi$  = circa 3.141592654 per la visualizzazione in virgola mobile.

#### Esempio

| π | <b>2</b> $\times$ $\pi_i^{e}$ enter | 2 <b>∗</b> π        | <sup>DEG</sup> 2π |
|---|-------------------------------------|---------------------|-------------------|
|   | 0 Z                                 | 2*π<br>2π <b></b> • | 2π<br>6.283185307 |

#### Problema

Qual è l'area di un cerchio se il raggio è 12 cm?

Promemoria: A =  $\pi \times r^2$ 

| $\pi_i^{e}$ × 12 $x^2$ enter |                | DEG 📥 🛨   |
|------------------------------|----------------|-----------|
|                              | $\pi * 12^2$   | 144π      |
|                              | Î44π <b></b> ↔ |           |
|                              | 452            | 2.3893421 |
|                              |                |           |

L'area del cerchio è 144  $\pi$  cm quadrati. L'area del cerchio è circa 452,4 cm quadrati se il valore viene arrotondato a una cifra decimale.

#### Math

math MATH

[math] visualizza il menu MATH:

| 1:▶n/d4▶Un/d | Converte tra frazioni semplici e formato con numeri misti.                                                                                              |
|--------------|----------------------------------------------------------------------------------------------------|
| 2:lcm(       | Minimo comune multiplo<br>Sintassi: I <b>cm(</b> valoreA,valoreB)                                                                                       |
| 3:gcd(       | Massimo comun divisore<br>Sintassi: <b>gcd(</b> valoreA,valoreB <b>)</b>                                                                                |
| 4:▶Pfactor   | Fattori primi                                                                                                    |
| 5:sum(       | Sommatoria<br>Sintassi: <b>sum(</b> <i>espressione,variabile,indice</i><br><i>inferiore,indice superiore</i> <b>)</b><br>(sintassi in modalità Classic) |
| 6:prod(      | Produttoria<br>Sintassi: <b>prod(</b> espressione,variabile,indice<br>inferiore,indice superiore)                                                       |

|           | (sintassi in modalità Classic)                                                                                                    |
|-----------|----------------------------------------------------------------------------------------------------|
| 7:nDeriv( | Derivata numerica in un punto con la tolleranza<br>come argomento facoltativo, ε, quando il comando<br>viene utilizzato in modalità Classic, immissione<br>classica, e in modalità MathPrint™.                        |
|           | Sintassi: nDeriv(espressione,variabile,punto [,tolleranza])                                                                                                    |
|           | (sintassi in modalità Classic)                                                                                                    |
| 8:fnInt(  | Integrale numerico su un intervallo con la tolleranza come argomento facoltativo, $\varepsilon$ , quando il comando viene utilizzato in modalità Classic, immissione classica, e in modalità MathPrint <sup>M</sup> . |
|           | Sintassi: fnlnt(espressione,variabile,indice<br>inferiore,indice superiore[,tolleranza])                                                                                                    |
|           | (sintassi in modalità Classic)                                                                                                    |

| ▶n/d4▶Un/d | 9 🗄 2 🕟 math 1<br>enter                                                                  | <sup>9</sup> / <sub>2</sub> ▶ n/d•Un/d 4 <sup>1</sup> / <sub>2</sub>                                               |
|------------|------------------------------------------------------------------------------------------|----------------------------------------------------------------------------------------------------|
| lcm(       | math 2<br>6 [2nd [,] 9 ]) [enter]                                                        | lcm(6,9) 18                                                                                                    |
| gcd(       | [math] 3<br>18 [2nd] [,] 33 [)<br>[enter]                                                | 9cd(18,33) 3                                                                                                    |
| ▶Pfactor   | 253 (math) 4 (enter)                                                                     | 253)Pfactor<br>11*23                                                                                               |
| sum(       | $ \begin{array}{ c c c c c c c c c c c c c c c c c c c$                                  | $\sum_{x=1}^{4} (x*2) \qquad \qquad 20$                                                                            |
| prod(      | math       6         1 ()       5 ()       1 () $x_{abcd}^{yet}$ ()       ()       enter | $\begin{bmatrix} 5\\ \Pi\\ \varkappa=1 \begin{pmatrix} \frac{1}{\chi} \end{pmatrix} & \frac{1}{120} \end{bmatrix}$ |

**Nota:** Per esempi e ulteriori informazioni, vedere Derivata numerica, nDeriv(, e Integrale numerico, fnInt( in Funzioni matematiche.

## Funzioni numeriche

#### math NUM

math () visualizza il menu NUM:

| 1:abs(   | Valore assoluto                          |
|----------|------------------------------------------|
|          | Sintassi: abs(valore)                    |
| 2:round( | Valore arrotondato                       |
|          | Sintassi: round(valore,num. di decimali) |
| 3:iPart( | Parte intera di un numero                |
|          | Sintassi: iPart(valore)                  |
| 4:fPart( | Parte frazionaria di un numero           |
|          | Sintassi: fPart(valore)                  |
| 5:int(   | Massimo intero che è $\leq$ al numero    |
|          | Sintassi: int(valore)                    |
| 6:min(   | Minimo tra due numeri                    |
|          | Sintassi: min(valoreA,valoreB)           |
| 7:max(   | Massimo tra due numeri                   |
|          | Sintassi: max(valoreA,valoreB)           |
| 8:mod(   | Modulo (resto del primo numero ÷ secondo |
|          | numero)                                  |
|          | Sintassi: mod(dividendo, divisore)       |

| abs(             | [math] () 1<br>[(] [2nd] [√-] 5 [enter]                                                                                                    | । -12 ।<br>                                                                                                  |
|------------------|----------------------------------------------------------------------------------------------------|----------------------------------------------------------------------------------------------------|
| round(           | math       ③ 2         1.245       2nd       [,] 1 ])         enter       ④       ④ enter         ④       ④       ● enter         ④       ④       ④       ● 5 enter | round(1.245,1)<br>1.2<br>round(1.255,1)<br>1.3                                                               |
| iPart(<br>fPart( | 4 enter 9 sto $\rightarrow$ $x_{abcd}^{yzz}$<br>enter<br>math (•) 3 $x_{abcd}^{yzz}$ (•)<br>enter<br>math (•) 4 $x_{abcd}^{yzz}$ (•)                                | $\begin{array}{cccc} 4.9 \rightarrow x & 4.9 \\ \text{iPart}(x) & 4 \\ \text{fPart}(x) & 0.9 \\ \end{array}$ |

|      | enter                                                                                                    |                          |             |
|------|----------------------------------------------------------------------------------------------------|--------------------------|-------------|
| int( | math () 5<br>() 5.6 () enter                                                                                                    | int(-5.6) <sup>™</sup>   | -ĕ          |
| min( | math 🕑 6                                                                                                    | min(A -E)                | Ĵ.          |
| max( | 4 [nd [,] () 5 ))<br>enter<br>(math) (•) 7                                                                                                    | max(.6,.7)               | 0.7         |
|      | .6 2nd [,] .7 ) enter                                                                                                    |                          |             |
| mod( | math       ()       8         17       2nd       [,]       12       )       enter         ()       ()       ()       ()       6       enter         ()       ()       ()       ()       6       enter | mod(17,12)<br>mod(17,16) | -<br>5<br>1 |

### Angoli

math DMS

math () () visualizza il menu DMS:

| 1:°    | Specifica il modificatore di unità di misura degli angoli in gradi (°).   |
|--------|---------------------------------------------------------------------------|
| 2:'    | Specifica il modificatore di unità di misura degli angoli in primi (').   |
| 3:″    | Specifica il modificatore di unità di misura degli angoli in secondi ("). |
| 4:r    | Specifica un angolo in radianti.                                          |
| 5:g    | Specifica un angolo in gradi centesimali.                                 |
| 6:▶DMS | Converte l'angolo da gradi decimali in gradi, primi e secondi.            |

Scegliere una modalità di espressione degli angoli dalla schermata delle modalità. È possibile scegliere tra DEGREE (modalità predefinita), RADIAN o GRADIAN. Le immissioni vengono interpretate e i risultati visualizzati secondo l'impostazione della modalità di espressione degli angoli senza avere necessità di immettere un modificatore di unità di misura degli angoli.

| RADIAN | mode () enter | DEGREE [3:10:13] GRADIAN<br>NORMAL SCI ENG<br>ILOAT 0 1 2 3 4 5 6 7 8 9<br>Rafil a+bi r∠0 |
|--------|---------------|-------------------------------------------------------------------------------------------|
|--------|---------------|-------------------------------------------------------------------------------------------|

|        | Clear<br>Image: 30 math () ()                                                                                                    | MATH NUM DMS<br>2:'<br>3↓"                                                                                                   |
|--------|----------------------------------------------------------------------------------------------------|----------------------------------------------------------------------------------------------------|
|        | 1) enter                                                                                                    | sin(30°) <sup>RAD</sup> 1<br>2                                                                                               |
| DEGREE | [mode] enter                                                                                                    | DECTREE RADIAN<br>NORMAN<br>SCI ENG<br>RECOND 0 1 2 3 4 5 6 7 8 9<br>RECO<br>RECOND 0 1 2 3 4 5 6 7 8 9<br>RECOND 0 + bi r∠0 |
|        | $\begin{array}{c} \hline \\ \textbf{Clear} \\ \textbf{2} \left[ \overline{\pi}_{i}^{e} \right] \\ \hline \\ \textbf{math} \end{array} \textcircled{\textbf{9}} \textbf{\textbf{9}} \textbf{\textbf{4}} \\ \hline \\ \textbf{enter} \end{array}$ | sin(30°) <sup>™</sup> 1/2<br>2π <sup>r</sup> 360                                                                             |
| ▶DMS   | 1.5 math () () 6 enter                                                                                                    | sin(30°) <sup>™</sup> 1/2<br>2π <sup>r</sup> 360<br>1.5≻DMS 1°30'0"                                                          |

#### Problema

Due angoli adiacenti misurano rispettivamente 12° 31′ 45″ e 26° 54′ 38″. Sommare i due angoli e visualizzare il risultato in formato DMS. Arrotondare i risultati alla seconda cifra decimale.

| clear mode 📀 🕤 🖗 🖗 enter | Indrama RADIAN GRADIAN<br>NORMAN SCI ENG<br>FLOAT 0 1 23 4 5 6 7 8 9<br>Ran a+bi r∠0 |
|--------------------------|--------------------------------------------------------------------------------------|
| Clear 12 math () ()      | MATH NUM DMS<br>188°<br>2:'<br>3↓"                                                   |
| 1                        |                                                                                      |
| 31 math () () 2          | 39.44                                                                                |
| 45 math () () 3          |                                                                                      |
| + 26 math ) () 1         |                                                                                      |
| 54 math () () 2          |                                                                                      |
| 38 math () () 3 enter    |                                                                                      |

| math |  | ۲ | 6 | enter |  |
|------|--|---|---|-------|--|
|------|--|---|---|-------|--|

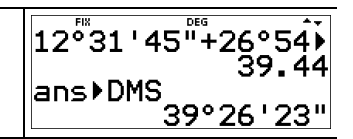

Il risultato è 39 gradi, 26 minuti primi e 23 minuti secondi.

#### Problema

È noto che 30° =  $\pi$  / 6 radianti. Nella modalità predefinita, in gradi, trovare il seno di 30°. Quindi impostare il calcolatore nella modalità in radianti e calcolare il seno di  $\pi$  / 6 radianti.

#### Nota

- Premere clear per cancellare la schermata tra i diversi problemi.
- La riga degli indicatori visualizza l'impostazione in modalità DEG o RAD solo per il calcolo corrente.

| Clear (Bin 30 ) enter                                                                                                    | sin(30)           | <u>1</u><br>2    |
|----------------------------------------------------------------------------------------------------|-------------------|------------------|
| $\begin{array}{c} \hline \textbf{mode} \ \textcircled{0} \ enter \ \hline \textbf{clear} \\ \hline \textbf{sin} \ \hline \boldsymbol{\pi}_{i}^{\textcircled{o}} \ \end{matrix} \\ \hline \begin{array}{c} \textbf{sin} \ \end{array} \\ \hline \textbf{6} \ \textcircled{0} \ \end{matrix} \\ \hline \begin{array}{c} \textbf{nter} \ \end{array} \\ \hline \end{array} \\ \hline \end{array} \\ \hline \begin{array}{c} \textbf{star} \ \textbf{atar} \ \end{array} \\ \hline \begin{array}{c} \textbf{star} \ \textbf{atar} \ \textbf{atar} \ a$ | sin(30)<br>sin(₩) | 1<br>2<br>1<br>2 |

Mantenere la modalità in radianti sulla calcolatrice e calcolare il seno di 30°. Cambiare l'impostazione della calcolatrice nella modalità in gradi e trovare il seno di  $\pi$ / 6 radianti.

| Clear     sin-1     30 math     (▶)     (▶) enter     ()       enter | sin(30°) | 12 |
|----------------------------------------------------------------------|----------|----|
| mode enter clear                                                     | sin(#r)  | 12 |
| sin-1 <u>π e</u> <b>6 )</b> math <b>) ) 4</b>                        |          | -  |
| ) enter                                                              |          |    |

## Funzioni trigonometriche

sin-1 cos-1 tan-1 (tasti multifunzione)

Premendo ripetutamente uno di questi tasti multifunzione è possibile accedere alla corrispondente funzione trigonometrica o trigonometrica inversa. Impostare la modalità di espressione degli angoli - Degree o Radian - prima del calcolo.

#### Esempio di modalità Degree

| tan   | Clear       mode     enter       [imr]     45       )     enter | tan(45) 📫 🕺             | i    |
|-------|-----------------------------------------------------------------|-------------------------|------|
| tan-1 | (clear)                                                         | tan <sup>-1</sup> (1) 4 | Š    |
| COS   | Clear       5 × []       60 )                                   | 5*cos(60) 1             | 1122 |

#### Esempio in modalità Radian

| tan   | clear         mode       ()         enter       clear         im: $\pi^{\circ}_{\cdot}$ $\pi^{\circ}_{\cdot}$ $\pi^{\circ}_{\cdot}$ enter       ()                                                                              | tan( $\frac{\pi}{4}$ ) 1                 |
|-------|----------------------------------------------------------------------------------------------------|------------------------------------------|
| tan-1 | Clear<br>tan, tan, tan, 1 ) enter                                                                                                    | tan <sup>-1</sup> (1) $\frac{\pi}{4}$    |
|       | <b>.</b>                                                                                                    | tan¹(1) मू<br>मु<br>मु 0.785398163       |
| cos   | $\begin{array}{c} \hline \\ \textbf{clear} \\ \textbf{5} \times \underbrace{\text{css}}_{i} & \overline{\pi_{i}^{e}} & \underline{\textbf{B}} \\ \hline \\ \hline \\ \textbf{enter} \end{array} \qquad \textbf{4} \ \textbf{9}$ | $5*\cos\left(\frac{\pi}{4}\right)^{RAD}$ |
|       | (clear) (→ ≈                                                                                                    | <u>5√2</u> ↔<br>3.535533906              |

#### Problema

Trovare l'angolo A del triangolo del triangolo rettangolo sottostante. Quindi calcolare l'angolo B e la lunghezza dell'ipotenusa c. Le lunghezze sono in metri. Arrotondare i risultati a una cifra decimale.

Promemoria:

tan A = 
$$\frac{7}{3}$$
 pertanto  $m \angle A$  = tan-1  $\left(\frac{7}{3}\right)$ 

 $m \angle A + m \angle B + 90^\circ = 180^\circ$ pertanto  $m \angle B = 90^\circ - m \angle A$ 

 $_{\rm C}=\sqrt{3^2+7^2}$ 

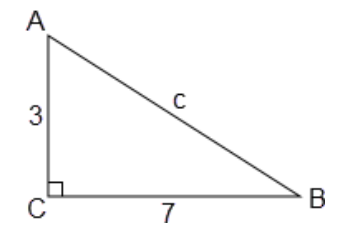

Nota: Impostare la modalità a DEGREE e arrotondare a 1 cifra decimale per i calcoli.

| mode enter $\odot$ $\odot$ $()$ $()$ enter                   | International States<br>International Science<br>International Science<br>International International Science<br>Internat |
|--------------------------------------------------------------|----------------------------------------------------------------------------------------------------|
| (clear)<br>tan-, tan-, 7 🗄 3 () ) enter                      | tan-1(7/3) 66.8                                                                                                    |
| 90 – 2nd [answer] enter                                      | tan <sup>-1</sup> (7/3) 66.8<br>90-ans 23.2                                                                                                    |
| [2nd] [√-] 3 (x <sup>2</sup> ) + 7 (x <sup>2</sup> ) [enter] | tan¹( <u>f</u> ) 66.8<br>90-ans 23.2<br>√3 <sup>2</sup> +7 <sup>2</sup> √58                                                                                                    |
| <b>₩</b> <i>≅</i>                                            | 90-ans 23.2<br>√3 <sup>2</sup> +7 <sup>2</sup> √58<br>√58 ↔ 7.6                                                                                                    |
| mode enter $\odot$ $\odot$ $()$ $()$ enter                   | DEG3333 RADIAN<br>NDRYAN SCI ENG<br>FLOAT 0 0 2 3 4 5 6 7 8 9<br>3360 4+6i r∠0                                                                                                    |

Con l'arrotondamento a una cifra decimale, la misura dell'angolo A è  $66,8^{\circ}$ , la misura dell'angolo B è  $23,2^{\circ}$  e la lunghezza dell'ipotenusa è 7,6 metri.

## Funzioni iperboliche

sin-1 cos-1 tan-1 (tasti multifunzione)

Premendo ripetutamente uno di questi tasti multifunzione è possibile accedere alla corrispondente funzione iperbolica o iperbolica inversa. Le modalità di espressione degli angoli non incide sui calcoli con funzioni iperboliche.

#### Esempio

| Impostare il<br>separatore<br>decimale<br>mobile | mode 🕤 🕤 enter                        | DEG333 RADIAN GRADIAN<br>NORMAN SCI ENG<br>IOGNO 0 1 2 3 4 5 6 7 8 9<br>Rana a+bi r∠0<br>↓ |
|--------------------------------------------------|---------------------------------------|--------------------------------------------------------------------------------------------|
|                                                  |                                       | sinh(5)+2 <sup>°°°</sup> 76.20321058                                                       |
|                                                  | Order 2nd ()     Sing Sing Sing enter | sinh(5)+2 <sup>6</sup><br>76.20321058<br>sinh <sup>-1</sup> (5)+2<br>4.312438341           |

### Funzioni logaritmiche ed esponenziali

In log e<sup>-10</sup> (tasti multifunzione)

 $\ln \log$  incolla il logaritmo naturale, In, di un numero in base e. L'argomento della funzione è  $\ln(valore)$ .

e = circa 2,718281828459 per i calcoli.

e = circa 2.718281828 per la visualizzazione in modalità a virgola mobile.

<u>In log</u> <u>In log</u> incolla il logaritmo comune,  $\log_{10}$ , di un numero. L'argomento della funzione è **log**(*valore*).

<u>In log</u> <u>In log</u> incolla la funzione logBASE come un modello MathPrint<sup>™</sup>. Quando è necessario, gli argomenti nell'immissione in modalità Classic sono **logBASE** (*valore,base*).

 $e^{-10^{-1}}$  incolla *e* alla funzione di elevamento a potenza.

 $e^{\Box 10^{\Box}}$   $e^{\Box 10^{\Box}}$  incolla 10 alla funzione di elevamento a potenza.

| log             | In log In log 1 )<br>Enter                                                                                                    | lo9(1) 0                                         |
|-----------------|----------------------------------------------------------------------------------------------------|--------------------------------------------------|
| In              | [n log 5 ]) × 2<br>enter                                                                                                    | log(1) 0<br>ln(5)*2<br>3.218875825               |
| 10 <sup>□</sup> | $\begin{array}{c} \hline \\ e^{\circ} 10^{\circ} & e^{\circ} 10^{\circ} \\ \hline \\ n \log & 2 \\ \hline \\ n \log & e^{\circ} 10^{\circ} \\ \hline \\ e^{\circ} 10^{\circ} \\ \hline \\ \end{array} \begin{array}{c} e^{\circ} 10^{\circ} \\ \hline \\ e^{\circ} 10^{\circ} \\ \hline \\ \end{array} \begin{array}{c} e^{\circ} 10^{\circ} \\ \hline \\ e^{\circ} 10^{\circ} \\ \hline \\ \end{array} \begin{array}{c} e^{\circ} 10^{\circ} \\ \hline \\ e^{\circ} 10^{\circ} \\ \hline \\ \end{array} \begin{array}{c} e^{\circ} 10^{\circ} \\ \hline \\ e^{\circ} 10^{\circ} \\ \hline \\ \end{array} \begin{array}{c} e^{\circ} 10^{\circ} \\ \hline \\ e^{\circ} 10^{\circ} \\ \hline \\ \end{array} \begin{array}{c} e^{\circ} 10^{\circ} \\ \hline \\ e^{\circ} 10^{\circ} \\ \hline \\ \end{array} \begin{array}{c} e^{\circ} 10^{\circ} \\ \hline \\ e^{\circ} 10^{\circ} \\ \hline \\ \end{array} \begin{array}{c} e^{\circ} 10^{\circ} \\ \hline \\ e^{\circ} 10^{\circ} \\ \hline \\ \end{array} \begin{array}{c} e^{\circ} 10^{\circ} \\ \hline \\ e^{\circ} 10^{\circ} \\ \hline \\ \end{array} \begin{array}{c} e^{\circ} 10^{\circ} \\ \hline \\ e^{\circ} 10^{\circ} \\ \hline \\ \end{array} \begin{array}{c} e^{\circ} 10^{\circ} \\ \hline \\ e^{\circ} 10^{\circ} \\ \hline \\ \end{array} \begin{array}{c} e^{\circ} 10^{\circ} \\ \hline \\ e^{\circ} 10^{\circ} \\ \hline \\ \end{array} \begin{array}{c} e^{\circ} 10^{\circ} \\ \hline \\ e^{\circ} 10^{\circ} \\ \hline \\ \end{array} \begin{array}{c} e^{\circ} 10^{\circ} \\ \hline \\ \end{array} \begin{array}{c} e^{\circ} 10^{\circ} \\ \hline \\ \end{array} \begin{array}{c} e^{\circ} 10^{\circ} \\ \hline \\ \end{array} \begin{array}{c} e^{\circ} 10^{\circ} \\ \hline \\ \end{array} \begin{array}{c} e^{\circ} 10^{\circ} \\ \hline \\ \end{array} \end{array} \begin{array}{c} e^{\circ} 10^{\circ} \\ \hline \\ \end{array} \begin{array}{c} e^{\circ} 10^{\circ} \\ \hline \\ \end{array} \end{array} \begin{array}{c} e^{\circ} 10^{\circ} \\ \hline \\ \end{array} \end{array}$ | 10 <sup>109(2)</sup> 2<br>109(10 <sup>5</sup> )5 |
| e□              | [clear]<br>[e <sup>o</sup> 10 <sup>o</sup> ] .5 [enter]                                                                                                    | e <sup>.5</sup> 1.648721271                      |

### Statistica, regressioni e distribuzioni

data 2nd [stat-reg/distr]

data consente di immettere e modificare le liste di dati. (vedere la sezione Editor di dati).

[2nd [stat-reg/distr] visualizza il menu STAT-REG, che ha le seguenti opzioni.

#### Nota:

- Le regressioni memorizzano le informazioni di regressione, insieme ai valori statistici 2-Var per i dati, in StatVars (voce menu 1).
- Una regressione può essere memorizzata in f(x) o g(x). I coefficienti di regressione vengono visualizzati con la massima precisione.

Nota importante sui risultati: Molte delle equazioni di regressione condividono le stesse variabili a, b, c e d. Se si effettua qualsiasi calcolo di regressione, il calcolo di regressione e i valori statistici 2-Var per tali dati vengono memorizzati nel menu StatVars fino al prossimo calcolo statistico o di regressione. I risultati devono essere interpretati in base al tipo di calcolo statistico o di regressione eseguito per ultimo. Quale ausilio per interpretare correttamente, la barra del titolo ricorda quale calcolo è stato eseguito per ultimo.

| 1:StatVars | Visualizza un menu delle variabili del risultato<br>statistico calcolato per ultimo. Utilizzare ⊙ e ⊙<br>per individuare la variabile desiderata e premere<br>enter] per selezionarla. Se si seleziona questa |
|------------|----------------------------------------------------------------------------------------------------|
|            |                                                                                                    |

|                     | opzione prima di calcolare 1-Var stats, 2-Var stats o qualsiasi regressione, compare un promemoria.                                                                                                    |
|---------------------|----------------------------------------------------------------------------------------------------|
| 2:1-VAR STATS       | Analizza i dati statistici da 1 insieme di dati con 1 variabile misurata, x. Possono essere compresi dati di frequenza.                                                                                                    |
| 3:2-VAR STATS       | Analizza dati appaiati di 2 insiemi di dati con 2<br>variabili misurate: x, la variabile indipendente, e y,<br>la variabile dipendente. Possono essere compresi<br>dati di frequenza.                                                                                                    |
|                     | <b>Nota:</b> 2-Var Stats calcola anche una regressione<br>lineare e inserisce i risultati della regressione<br>lineare. Visualizza i valori di <b>a</b> (pendenza) e <b>b</b><br>(intercetta y); visualizza anche i valori di r <sup>2</sup> e <b>r</b> .                                                                                                    |
| 4:LinReg ax+b       | Adatta l'equazione modello y=ax+b ai dati<br>mediante un adattamento con il metodo dei<br>minimi quadrati per almeno due punti dati.<br>Visualizza i valori di <b>a</b> (pendenza) e <b>b</b> (intercetta<br>y); visualizza anche i valori di <b>r</b> <sup>2</sup> e <b>r</b> .                                                                                            |
| 5:PropReg ax        | Adatta l'equazione modello y=ax ai dati mediante<br>adattamento con il metodo dei minimi quadrati<br>per almeno un punto dati. Visualizza il valore di <b>a</b> .<br>Supporta dati che formano a una linea verticale<br>con l'eccezzione di tutti i dati 0.                                                                                                    |
| 6:RecipReg<br>a/x+b | Adatta l'equazione modello y=a/x+b ai dati<br>mediante adattamento con il metodo dei minimi<br>quadrati su dati linearizzati per almeno due punti<br>dati. Visualizza i valori di <b>a</b> e <b>b</b> ; visualizza anche i<br>valori di r <sup>2</sup> e r.                                                                                                    |
| 7:QuadraticReg      | Adatta il polinomio di secondo grado y=ax <sup>2</sup> +bx+c ai<br>dati. Visualizza i valori di <b>a</b> , <b>b</b> e <b>c</b> ; inoltre visualizza<br>un valore per $\mathbf{R}^2$ . Per tre punti dati, l'equazione è<br>un adattamento polinomiale; per quattro o più<br>punti dati è una regressione polinomiale. Sono<br>necessari almeno tre punti dati.              |
| 8:CubicReg          | Adatta il polinomio di terzo grado $y=ax^3+bx^2+cx+d$<br>ai dati. Visualizza i valori di <b>a</b> , <b>b</b> , <b>c</b> e <b>d</b> ; inoltre<br>visualizza un valore per <b>R</b> <sup>2</sup> . Per quattro punti dati,<br>l'equazione è un adattamento polinomiale; per<br>cinque o più punti dati è una regressione<br>polinomiale. Sono necessari almeno quattro punti. |
| 9:LnReg a+blnx      | Adatta l'equazione modello y=a+b ln(x) ai dati<br>utilizzando un adattamento con il metodo dei<br>minimi quadrati e valori trasformati ln(x) e y.<br>Visualizza i valori di $\mathbf{a} \in \mathbf{b}$ ; visualizza anche i valori<br>di $\mathbf{r}^2 \in \mathbf{r}$ .                                                                                                   |

| :PwrReg ax^b              | Adatta l'equazione modello y=ax <sup>b</sup> ai dati<br>utilizzando un adattamento con il metodo dei<br>minimi quadrati e valori trasformati ln(x) e ln(y).<br>Visualizza i valori di <b>a</b> e <b>b</b> ; visualizza anche i valori<br>di <b>r</b> <sup>2</sup> e <b>r</b> . |
|---------------------------|----------------------------------------------------------------------------------------------------|
| :ExpReg ab <sup>*</sup> x | Adatta l'equazione modello y=ab <sup>x</sup> ai dati<br>utilizzando un adattamento con il metodo dei<br>minimi quadrati e valori trasformati x e ln(y).<br>Visualizza i valori di <b>a</b> e <b>b</b> ; visualizza anche i valori<br>di <b>r</b> <sup>2</sup> e <b>r</b> .     |
| :expReg ae^(bx)           | Adatta l'equazione modello y=a e^(bx) ai dati<br>mediante adattamento con il metodo dei minimi<br>quadrati su dati linearizzati per almeno due punti<br>dati. Visualizza i valori di <b>a</b> e <b>b</b> ; visualizza anche i<br>valori di <b>r</b> <sup>2</sup> e <b>r</b> .  |

 $\fbox{2nd}$  [stat-reg/distr] <math display="inline"> visualizza il menu <code>DISTR</code>, che contiene le seguenti funzioni distribuzione:

| 1:Normalpdf   | Calcola la funzione della densità di probabilità<br>( <b>pdf</b> ) per la distribuzione normale in<br>corrispondenza di un valore <i>x</i> . I valori predefiniti<br>sono media <i>mu</i> =0 e deviazione standard <i>sigma</i> =1.<br>La funzione della densità di probabilità (pdf) è:<br>$f(x) = \frac{1}{\sqrt{2\pi\sigma}}e^{-\frac{(x-\mu)^2}{2\sigma^2}}, \sigma > 0$             |
|---------------|----------------------------------------------------------------------------------------------------|
| 2:Normalcdf   | Calcola la probabilità di distribuzione normale tra<br><i>LOWERbnd</i> e <i>UPPERbnd</i> per la media <i>mu</i> e la<br>deviazione standard <i>sigma</i> specificate. I valori<br>predefiniti sono <i>mu</i> =0; <i>sigma</i> =1; con <i>LOWERbnd</i> =<br>-1E99 e <i>UPPERbnd</i> = 1E99.<br><b>Nota:</b> L'intervallo di valori da -1E99 a 1E99<br>ranpresenta da -infinito a infinito |
| 3:invNormal   | Calcola la funzione della distribuzione normale<br>cumulativa inversa per una data area sottesa dalla<br>curva della distribuzione normale specificata da<br>media $mu$ e deviazione standard $sigma$ . Calcola il<br>valore $x$ associato a un'area a sinistra del valore $x$ .<br>$0 \le area \le 1$ deve essere vero. I valori predefiniti<br>sono $area=1$ , $mu=0$ e $sigma=1$ .    |
| 4:Binomialpdf | Calcola una probabilità in corrispondenza di $x$ per<br>la distribuzione binomiale discreta con il <i>numtrials</i><br>(numero di prove) e la probabilità di successo ( $p$ )<br>specificati per ciascuna prova. $x$ è un numero<br>intero non negativo e può essere immesso con le<br>opzioni di immissione SINGLE (singola), LIST                                                      |

|               | (elenco) di immissioni o ALL (viene restituito<br>l'elenco di probabilità da 0 a <i>numtrials</i> ). $0 \le p \le 1$<br>deve essere vero. La funzione della densità di<br>probabilità ( <b>pdf</b> ) è:<br>$f(x) = {n \choose x} p^x (1-p)^{n-x} x = 0,1,,n$                                                                                                    |
|---------------|----------------------------------------------------------------------------------------------------|
| 5:Binomialcdf | Calcola una probabilità cumulativa in<br>corrispondenza di $x$ per la distribuzione binomiale<br>discreta con il <i>numtrials</i> e la probabilità di<br>successo ( $p$ ) specificati per ciascuna prova. $x$ può<br>essere intero non negativo e può essere immesso<br>con le opzioni di SINGLE, LIST o ALL (viene<br>restituito un elenco di probabilità cumulative). $0 \le p \le 1$ deve essere vero.                                 |
| 6:Poissonpdf  | Calcola una probabilità in corrispondenza di <i>x</i> per<br>la distribuzione di Poisson discreta con la media<br><i>mu</i> (µ) specificata, che deve essere un numero<br>reale > 0. <i>x</i> può essere un numero intero non<br>negativo (SINGLE) o un elenco di numeri interi<br>(LIST). Il valore predefinito è <i>mu</i> =1. La funzione<br>della densità di probabilità ( <b>pdf</b> ) è:<br>$f(x) = e^{-\mu}\mu^{x}/x!, x = 0,1,2,$ |
| 7:Poissoncdf  | Calcola una probabilità cumulativa in<br>corrispondenza di $x$ per la distribuzione di Poisson<br>discreta con la media $mu$ specificata, che deve<br>essere un numero reale > 0. $x$ può essere un<br>numero intero non negativo (SINGLE) o un elenco<br>di numeri interi (LIST). Il valore predefinito è<br>mu=1.                                                                                                    |

#### Risultati statistici

| Variabili                            | 1-Var o 2-Var | Definizione                                         |
|--------------------------------------|---------------|-----------------------------------------------------|
| n                                    | Entrambe      | Numero di punti dati $x$ o ( $x$ , $y$ ).           |
| x                                    | Entrambe      | Media di tutti i valori di x.                       |
| <u>y</u>                             | 2-Var         | Media di tutti i valori di y.                       |
| Sx                                   | Entrambe      | Deviazione standard dei campioni di x.              |
| Sy                                   | 2-Var         | Deviazione standard dei campioni di y.              |
| σχ                                   | Entrambe      | Deviazione standard della popolazione <i>x</i> .    |
| σγ                                   | 2-Var         | Deviazione standard della popolazione di <i>y</i> . |
| Σ <b>x</b> ο Σ <b>x</b> <sup>2</sup> | Entrambe      | Sommatoria di tutti i valori di $x$                 |

| Variabili                            | 1-Var o 2-Var | Definizione                                                                                         |  |  |
|--------------------------------------|---------------|----------------------------------------------------------------------------------------------------|--|--|
|                                      |               | o <i>x</i> <sup>2</sup> .                                                                           |  |  |
| Σ <b>γ</b> ο Σ <b>γ</b> <sup>2</sup> | 2-Var         | Sommatoria di tutti i valori di y o $y^2$ .                                                         |  |  |
| Σχγ                                  | 2-Var         | Sommatoria di ( $x \times y$ ) per tutte le coppie $xy$ .                                           |  |  |
| а                                    | 2-Var         | Pendenza della regressione lineare.                                                                 |  |  |
| b                                    | 2-Var         | Intercetta-y della regressione lineare.                                                             |  |  |
| <b>r</b> <sup>2</sup> o <b>r</b>     | 2-Var         | Coefficiente di correlazione.                                                                       |  |  |
| x′                                   | 2-Var         | Utilizza $a e b$ per calcolare il<br>valore previsto di $x$ quando si<br>immette un valore di $y$ . |  |  |
| Ý                                    | 2-Var         | Utilizza $a e b$ per calcolare il valore previsto di $y$ quando si immette un valore di $x$ .       |  |  |
| minX o maxX                          | Entrambe      | Minimo o massimo dei valori di x.                                                                   |  |  |
| Q1                                   | 1-Var         | Mediana degli elementi tra<br>minX e Med (1° quartile).                                             |  |  |
| Med                                  | 1-Var         | Mediana di tutti i punti dati.                                                                      |  |  |
| Q3                                   | 1-Var         | Mediana degli elementi tra<br>Med e maxX (3° quartile).                                             |  |  |
| minY o maxY                          | 2-Var         | Minimo massimo dei valori di<br>y.                                                                  |  |  |

#### Per definire i punti dei dati statistici:

1. Immettere i dati in L1, L2 o L3 (vedere la sezione Editor di dati).

**Nota:** Sono validi gli elementi di frequenza non interi. Ciò è utile quando si immettono frequenze espresse come percentuali o parti la cui somma è 1. Tuttavia, la deviazione standard del campione, Sx, non è definita per frequenze non intere e per tale valore viene visualizzato Sx=Error. Tutti gli altri valori statistici vengono visualizzati.

- 2. Premere 2nd [stat-reg/distr]. Selezionare 1-Var o 2-Var e premere enter.
- 3. Selezionare L1, L2 o L3 e la frequenza.
- 4. Premere enter per visualizzare il menu delle variabili.
- 5. Per cancellare i dati, premere data data, selezionare un elenco da cancellare e premere enter.

#### Esempio 1-Var

Calcolare la media di {45,55,55,55}.

| Cancella<br>tutti i dati | data data 🕤 🕤 🕤                        | CLR FORMULA OPS<br>2↑Clear L2<br>3:Clear L3<br>48Clear ALL                                                                          |
|--------------------------|----------------------------------------|----------------------------------------------------------------------------------------------------|
| Dati                     | enter<br>45 ⊙ 55 ⊙ 55 ⊙ 55<br>enter    | E         DEG         DEG           55         55         55           55         55         1           11(5)=         1         1 |
| Statistica               | [2nd] [quit]<br>[2nd] [stat-reg/distr] | STATEREG <sup>™</sup> DISTR<br>18StatVars<br>2:1-VAR STATS<br>3↓2-VAR STATS                                                         |
|                          | 2 (Seleziona 1-VAR<br>STATS)<br>⊙ ⊙    | IIIVARISTATIS (<br>DATA: III L2 L3<br>FREQ: IIII L1 L2 L3<br>CALC                                                                   |
|                          | enter                                  | 1-Var:1,1<br>1:n=4<br>2:x=52.5<br>3↓Sx=5                                                                                            |
| Variabile<br>statistica  | 2 enter                                | x 52.5                                                                                                    |
|                          | × 2 enter                              | x 52.5<br>ans∗2 105                                                                                                    |

#### Esempio 2-Var

Dati: (45,30); (55,25). Trovare: x'(45).

| Cancella<br>tutti i dati<br>data data 	⊕ 	⊕ 	⊕<br>2↑Clear<br>3:Clear<br>4∎Clear | MÜLA OPS<br>L2<br>L3<br>ALL |
|---------------------------------------------------------------------------------|-----------------------------|
|---------------------------------------------------------------------------------|-----------------------------|

| Dati                     | enter 45 ⊙ 55 ⊙ () 30<br>⊙ 25 ⊙                                                             | BE         DEG         DEG         DEG           45         30             55         25             L2(3)= |
|--------------------------|---------------------------------------------------------------------------------------------|----------------------------------------------------------------------------------------------------|
| Statistica               | [2nd] [stat-reg/distr]                                                                      | STATEREC <sup>™</sup> DISTR<br>18StatVars<br>2:1-VAR STATS<br>3↓2-VAR STATS                                 |
|                          | 3 (Seleziona 2-VAR<br>STATS)                                                                | 2 - VARISTATS f<br>%DATA: 0.1 L2 L3<br>%DATA: L1 0.2 L3<br>FREQ: 0.1 L1 L2 L3<br>GALC                       |
| Variabili<br>statistiche | enter       2nd       [quit]         2nd       [stat-reg/distr]       1 <ul> <li></li></ul> | 2 <mark>-Var:L1, 2, 1</mark><br>↑x'(<br>:y'(<br>↓minX=45                                                    |
|                          | enter 45 ) enter                                                                            | x'(45) 15                                                                                                   |

#### Problema

Per le sue ultime prove, Anthony ha ottenuto i seguenti punteggi. Alle prove 2 e 4 è stato attribuito un peso di 0,5 e alle prove 1 e 3 è stato attribuito un peso di 1.

| N. prova  | 1  | 2   | 3  | 4   |
|-----------|----|-----|----|-----|
| Punteggio | 12 | 13  | 10 | 11  |
| Peso      | 1  | 0,5 | 1  | 0,5 |

- 1. Trovare il voto medio (media pesata) di Anthony.
- 2. Che cosa rappresenta il valore di n dato dalla calcolatrice? Che cosa rappresenta il valore di  $\Sigma x$  dato dalla calcolatrice?

Promemoria: La media pesata è

 $\frac{\Sigma x}{n} = \frac{(12) \ (1) + (13) \ (0,5) + (10) \ (1) + (11) \ (0,5)}{1 + 0,5 + 1 + 0,5}$ 

3. L'insegnante ha dato ad Anthony 4 punti in più nella prova 4 a causa di un errore di assegnazione del voto. Trovare il nuovo voto medio di Anthony.

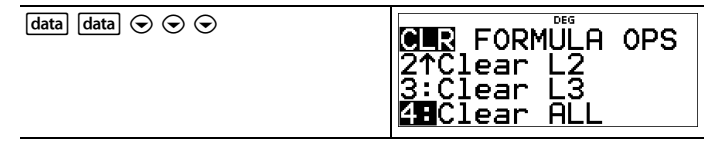

| enter data () $\odot$ $\odot$ $\odot$ $\odot$                                       | CLR <b>⊒ORNUUE:</b> OPS<br>3↑Clear L2 Frmla<br>4:Clear L3 Frmla<br><b>58</b> Clear ALL                                                          |
|-------------------------------------------------------------------------------------|----------------------------------------------------------------------------------------------------|
| enter $12 \odot 13 \odot 10 \odot 11 \odot$ ( $) 1 \odot .5 \odot 1 \odot .5$ enter | E         DEG         E           13         0.5         1           10         1         1           11         0.5         1           L2(5)= |
| [2nd] [stat-reg/distr]                                                              | STAT=REC <sup>™</sup> DISTR<br>1:StatVars<br>2:1-VAR STATS<br>3↓2-VAR STATS                                                                     |
| 2<br>(c) (r) (enter)                                                                | DEG T<br>DATA: EL L2 L3<br>FREQ: ONE L1 E2 L3<br>Grieg                                                                                          |
| enter                                                                               | 1=Var:11,12<br>1:n=3<br>2:x=11.3333333333<br>3↓Sx=Error                                                                                         |

Anthony ha una media ( $\overline{x}$ ) di 11,33 (con arrotondamento al centesimo più prossimo).

Sulla calcolatrice, *n* rappresenta la somma totale dei pesi.

n = 1 + 0,5 + 1 + 0,5.

 $\Sigma x$  rappresenta la sommatoria pesata dei suoi punteggi.

(12)(1) + (13)(0,5) + (10)(1) + (11)(0,5) = 34.

Cambiare l'ultimo punteggio di Anthony da 11 in 15.

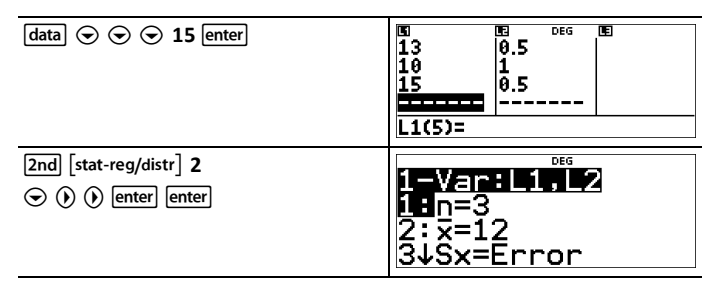

Se l'insegnante aggiunge 4 punti alla prova 4, il voto medio di Anthony è 12.

#### Problema

La tabella sottostante riporta i risultati di una prova di frenata.

| N. prova                | 1    | 2     | 3     | 4     |
|-------------------------|------|-------|-------|-------|
| Velocità (km/h)         | 33   | 49    | 65    | 79    |
| Distanza di frenata (m) | 5,30 | 14,45 | 20,21 | 38,45 |

Utilizzare la relazione tra velocità e distanza di frenata per stimare la distanza di frenata necessaria per un veicolo che procede a 55 km/h.

Un diagramma a dispersione tracciato manualmente di questi punti dati suggerisce una relazione lineare. La calcolatrice utilizza il metodo dei minimi quadrati per trovare la linea di migliore adattamento, y'=ax'+b, per i dati immessi negli elenchi.

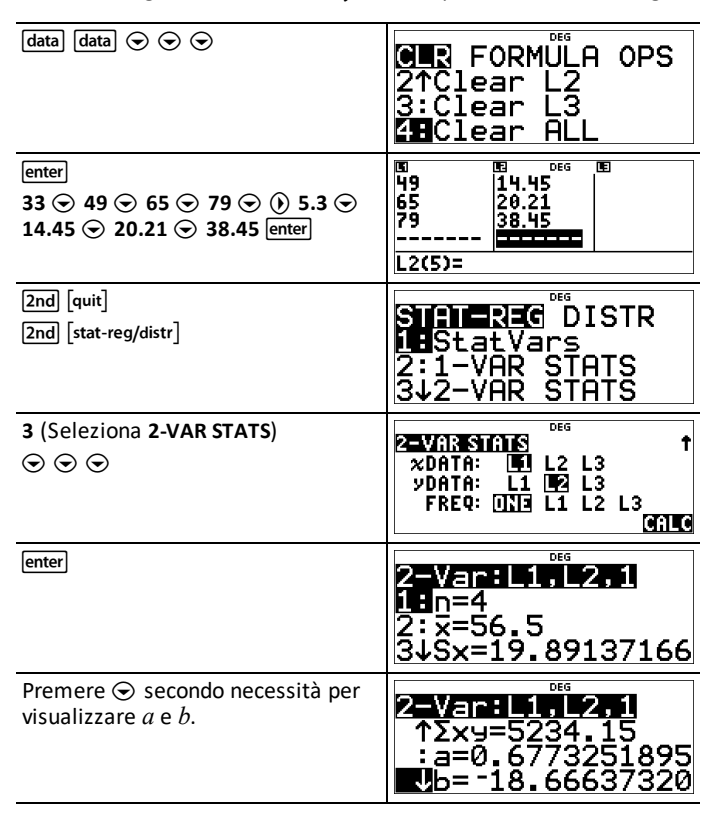

La linea di migliore adattamento, y'=0,67732519x'-18,66637321 modellizza l'andamento lineare dei dati.

| Premere ⊙ finché non viene<br>evidenziato y'. | 2-Var:L1,L2,1<br>↑r=0.9634117172<br>:x'(<br>Jy'( |
|-----------------------------------------------|--------------------------------------------------|
| enter 55 )) enter                             | יצ' (55)<br>18.58651222                          |

Il modello lineare fornisce una distanza di frenata stimata di 18,59 metri per un veicolo che procede a una velocità di 55 km/h.

#### Esempio di regressione 1

Calcolare una regressione lineare ax+b per i seguenti dati: {1,2,3,4,5}; {5,8,11,14,17}.

| Cancella<br>tutti i dati | data data 🕤 🕤 🕤                                                                                                    | CER FORMÜLA OPS<br>2↑Clear L2<br>3:Clear L3<br>4∎Clear ALL                                                                                                    |
|--------------------------|----------------------------------------------------------------------------------------------------|----------------------------------------------------------------------------------------------------|
| Dati                     | enter<br>$1 \odot 2 \odot 3 \odot 4 \odot$<br>$5 \odot 0$<br>$5 \odot 8 \odot 11 \odot 14 \odot$<br>17<br>enter                 | E         DEG         EE           3         11         14           4         14         17                L2(6)=                                                                                                    |
| Regressione              | 2nd [quit]<br>2nd [stat-reg/distr]<br>⊙ ⊙ ⊙                                                                                     | STATEREC DISTR<br>211-VAR STATS<br>3:2-VAR STATS<br>4.LinReg ax+b                                                                                                    |
|                          | enter                                                                                                    | ∞DATA:         Image: Constraint of the second second |
|                          | <ul> <li>⊙ ⊙ ⊙ ⊙</li> <li>enter</li> <li>Premere ⊙ per</li> <li>esaminare tutte le</li> <li>variabili del risultato.</li> </ul> | ax+b:L1,L2,1<br>1:a=3<br>2:b=2<br>3↓r <sup>2</sup> =1                                                                                                    |

#### Esempio di regressione 2

Calcolare la regressione esponenziale per i seguenti dati:

• L1 = {0,1,2,3,4}; L2 = {10,14,23,35,48}

- Trovare il valore medio dei dati in L2.
- Confrontare i valori della regressione esponenziale con L2.

| Cancella tutti i<br>dati                                                   | (data) (data) 4                                                                                                    | E         DEG         E           L1(1)=                                                                                                    |
|----------------------------------------------------------------------------|----------------------------------------------------------------------------------------------------|----------------------------------------------------------------------------------------------------|
| Dati                                                                       | $0 \odot 1 \odot 2 \odot 3 \odot$ $4$ $\odot 0 10 \odot 14 \odot$ $23 \odot 35 \odot 48$ enter                                                | EE         DEG         EE           2         23         35         4           48           L2(6)=                                                                                                    |
| Regressione                                                                | 2nd [stat-reg/distr]<br>⊙ ⊙                                                                                                    | STATEREC <sup>™</sup> DISTR<br>↑PwrRe9 ax^b<br>ExpRe9 ab^x<br>:expRe9 ae^(bx)                                                                                                    |
| Salvare<br>l'equazione di<br>regressione<br>in f(x) nel<br>menu table.     | enter 🕤 🕤 🕤 ()<br>enter                                                                                                    | xDATA:         Def         L2         L3         f           yDATA:         L1         L2         L3         FREQ:         IIII         L2         L3           FREQ:         IIII         L1         L2         L3         IIIII         IIIIII         IIIIIIIIIIIIIIIIIIIIIIIIIIIIIIIIIIII |
| Equazione di regressione                                                   | enter                                                                                                    | ab <b>^x:L1, <u>L2, 1</u><br/>1:</b> a=9.8752598923<br>2:b=1.4998307325<br>3↓r <sup>2</sup> =0.994802811                                                                                                    |
| Trovare il<br>valore medio<br>(ȳ) dei dati in<br>L2 mediante<br>StatVars.  | 2nd [stat-reg/distr]<br>1 (Seleziona<br>StatVars)<br>$\odot \odot \odot$<br>$\odot \odot \odot$<br>$\odot \odot \odot$<br>$\odot \odot \odot$ | Abda: L1, L2, 1<br>74Sx=1, 58113883<br>8: gx=1, 414213562<br>9Uy=26<br>Notare che la barra del titolo<br>ricorda all'utente l'ultimo<br>calcolo statistico o di<br>regressione.                                                                                                    |
| Esaminare la<br>tabella dei<br>valori<br>dell'equazione<br>di regressione. | table 1                                                                                                    | f(x)=9.87525989 <sup>↑</sup><br>↓                                                                                                    |
|                                                                            | enter 🕤<br>0 enter<br>1 enter                                                                                                    | Inble SetupDesStart=0 $\uparrow$ Step=1 $\kappa$ = ?CALC                                                                                                    |

|--|

Attenzione: Se a questo punto si calcola 2-Var Stats sui propri dati, le variabili **a** e **b** (insieme con r e r<sup>2</sup>) saranno calcolate come una regressione lineare. Non ricalcolare 2-Var Stats dopo il calcolo di nessun'altra regressione se si desidera preservare i propri coefficienti di regressione (a, b, c, d) e i valori r per il proprio particolare problema nel menu **StatVars**.

#### Esempio di distribuzione

Calcolare la distribuzione pdf binomiale in corrispondenza dei valori di x  $\{3,6,9\}$  con 20 prove e una probabilità di successo di 0,6. Immettere i valori di x nell'elenco L1, memorizzare i risultati in L2, quindi trovare la sommatoria delle probabilità e memorizzarla nella variabile *t*.

| Cancella<br>tutti i<br>dati | data data 👁 🕤 🕤                                        | CLR FORMULA OPS<br>2↑Clear L2<br>3:Clear L3<br>48Clear ALL                         |
|-----------------------------|--------------------------------------------------------|------------------------------------------------------------------------------------|
| Dati                        | enter<br>3 ⊙ 6 ⊙ 9<br>enter                            | E         DEG         E           3             6             9             L1(4)= |
| DISTR                       | <ul> <li>2nd [stat-reg/distr] →</li> <li>• </li> </ul> | <b>DISTR</b><br>1:Normalpdf<br>2:Normalcdf<br><b>EU</b> Binomialpdf                |
|                             | enter 🕥                                                | Binomioliper: ↑<br>x: SINGLE DIST ALL                                              |
|                             | enter<br>20 交 0.6                                      | Binomici Pdf UIST †<br>TRIALS=n=20                                                 |
|                             |                                                        | P(SUCCESS)=0.6■<br>↓                                                               |
|                             | enter 💿 🕤                                              | BINOMIA IPdf LTSI †<br>%LIST: 101 L2 L3<br>SAVE T0: L1 102 L3                      |
|                             |                                                        | CALC                                                                               |

| enter                                      | E         DEG         E           6         0.004854             9         0.070995            L1(1)=3 |
|--------------------------------------------|----------------------------------------------------------------------------------------------------|
| data () 4 ()<br>enter                      | SUMLERST T<br>SUM LIST: L1 12 L3<br>CALC                                                               |
| enter<br>() () () ()<br>(enter)<br>(enter) | СШИТЕЛЯТ <sup>DE5</sup> ↑<br>SUM OF LIST=0.0758915335<br>STORE: No x y z i a b c d<br>DONI             |

## Probabilità

 $\left[ \begin{array}{c} {}_{nCr} \\ {}_{nPr} \end{array} \right]$  2nd [random]

[Infr] è un tasto multifunzione che consente di scorrere ciclicamente le seguenti opzioni:

| i   | Il <b>fattoriale</b> di un numero, n!, è il prodotto dei<br>numeri interi positivi da 1 a <i>n</i> . Il valore di <i>n</i> deve<br>essere un numero intero positivo $\leq$ 69. Quando n =<br>0, n! = 1 |
|-----|----------------------------------------------------------------------------------------------------|
| nCr | Calcola il numero di possibili <b>combinazioni</b> dati <i>n</i> e<br><i>r</i> , interi non negativi. L'ordine degli oggetti non è<br>importante, come in una mano di carte.                           |
| nPr | Calcola il numero di possibili <b>disposizioni</b> di $n$<br>elementi presi $r$ alla volta, dati $n \in r$ , interi non<br>negativi. L'ordine degli oggetti è importante, come<br>in una gara.         |

[2nd] [random] visualizza un menu con le seguenti opzioni:

| rand     | Genera un numero reale casuale tra 0 e 1. Per<br>controllare una sequenza di numeri casuali,<br>memorizzare un numero intero (valore seme) $\geq 0$<br>in <b>rand</b> . Il valore seme cambia in modo casuale<br>ogni volta che viene generato un numero casuale. |
|----------|----------------------------------------------------------------------------------------------------|
| randint( | Genera in intero casuale compreso tra due interi,<br>$A \in B$ , dove $A \leq \text{randint} \leq B$ . Gli argomenti della<br>funzione sono:<br><b>randint</b> ( <i>interoA</i> , <i>interoB</i> )                                                                |

| !                              | 4 [!n?/<br>nPr enter                                                                                         | 4! <sup>DEG</sup> 24                           |
|--------------------------------|----------------------------------------------------------------------------------------------------|------------------------------------------------|
| nCr                            | 52 [inf] [inf] 5<br>enter                                                                                    | 4! 24<br>52 nCr 5<br>2598960                   |
| nPr                            | 8 $\lfloor \frac{1}{nPr} \rfloor$ $\lfloor \frac{1}{nPr} \rfloor$ $\lfloor \frac{1}{nPr} \rfloor$ 3<br>enter | 4! 24<br>52 nCr 5<br>2598960<br>8 nPr 3 336    |
| Memorizza il<br>valore in rand | 5 sto→ 2nd [random]                                                                                          | RANDOM<br>1: rand<br>2: randint (              |
|                                | 1 (Seleziona rand)<br>enter                                                                                  | 5→rand <sup>™</sup> 5                          |
| rand                           | [2nd] [random] 1 [enter]                                                                                     | 5→rand 5<br>rand 0.000093165                   |
| randint(                       | 2nd [random] 2<br>3 2nd [,] 5 ]) enter                                                                       | 5→rand 5<br>rand 0.000093165<br>randint(3,5) 5 |

#### Problema

Una gelateria pubblicizza la produzione di 25 gusti di gelato artigianale. Si desidera ordinare tre gusti diversi in una coppa. Quante combinazioni di gelato si possono provare nel corso di un'estate molto calda?

È possibile scegliere tra 2300 coppe con combinazioni di gusti diverse!

## Strumenti matematici

Questa sezione contiene informazioni sull'uso degli strumenti della calcolatrice come le liste di dati, le funzioni e le conversioni.

## Operazioni memorizzate

2nd [op] 2nd [set op]

[2nd [set op] permette di memorizzare un'operazione.

2nd [op] inserisce l'operazione nella schermata iniziale.

Per impostare un'operazione e richiamarla in seguito:

- 1. Premere 2nd [set op].
- 2. Immettere qualsiasi combinazione di numeri, operazioni e/o valori.
- 3. Premere enter per memorizzare l'operazione.
- 4. Premere [2nd [op] per richiamare l'operazione memorizzata e applicarla all'ultimo risultato o all'immissione corrente.

Se si applica 2nd op direttamente a un risultato 2nd op, il contatore di iterazioni **n=1** viene incrementato.

| Cancella<br>operazione | 2nd [set op]<br>Se è presente<br>un'operazione<br>memorizzata,<br>premere Clear per<br>cancellarla. | op=<br>Enter operation.<br>Set op:[enter] ↓           |
|------------------------|----------------------------------------------------------------------------------------------------|-------------------------------------------------------|
| Imposta<br>operazione  | ∑ 2 + 3                                                                                             | op=*2+3 ↓                                             |
|                        | enter                                                                                               | Operation set!<br>[2nd][op] pastes<br>to Home Screen. |
| Richiama<br>operazione | 4 [2nd] [op]                                                                                        | 4*2+3 n=1 11                                          |

|                           | [2nd] [op]                                    | 4*2+3<br>11*2+3                   | DEG | n=1<br>n=2        | 11<br>25       |
|---------------------------|-----------------------------------------------|-----------------------------------|-----|-------------------|----------------|
|                           | [2nd] [op]                                    | 4*2+3<br>11*2+3<br>25*2+3         | DEG | n=1<br>n=2<br>n=3 | 11<br>25<br>53 |
| Ridefinisci<br>operazione | Clear<br>2nd [set op] Clear<br>$x^2$<br>enter | 0P= <sup>2</sup>                  | DEG |                   | t              |
| Richiama<br>operazione    | 5 2nd [op]<br>20 2nd [op]                     | 5 <sup>2</sup><br>20 <sup>2</sup> | DEG | n=1<br>n=1 '      | 25<br>400      |

#### Problema

Un negozio in zona permette di guadagnare punti fedeltà con cui si possono ottenere vari regali. Il negozio aggiunge 35 punti all'applicazione del telefono cellulare del cliente per ogni visita. Si desidera ottenere un download di musica che costa 275 punti. Quante visite ci vorranno? Attualmente si possiedono 0 punti.

| 2nd [set op] Clear<br>+ 35                                                          | op=+35∎                              | DEG                                                   |
|-------------------------------------------------------------------------------------|--------------------------------------|-------------------------------------------------------|
| enter                                                                               |                                      | t                                                     |
| 0 [2nd] [op]<br>[2nd] [op]<br>[2nd] [op]<br>[2nd] [op]                              | 0+35<br>35+35<br>70+35<br>105+35     | <sup>DEG</sup> n=1 35<br>n=2 70<br>n=3 105<br>n=4 140 |
| 2nd       [op]         2nd       [op]         2nd       [op]         2nd       [op] | 140+35<br>175+35<br>210+35<br>245+35 | n=5 175<br>n=6 210<br>n=7 245<br>n=8 280              |

Dopo 8 visite al negozio si avranno 280 punti, che sono sufficienti per il download.

## Editor di dati e formule di lista

data

Premendo data viene visualizzato l'Editor di dati in cui è possibile immettere dati in un massimo di 3 liste (L1, L2, L3). Ciascuna lista può contenere fino a 50 elementi.

Nota: Questa funzione è disponibile soltanto in modalità DEC.

Quando si modifica una lista, premere data per accedere ai seguenti menu:

| CLR         | FORMULA          | OPS          |
|-------------|------------------|--------------|
| 1:Clear L1  | 1:Add/Edit Frmla | 1:Sort Sm-Lg |
| 2:Clear L2  | 2:Clear L1 Frmla | 2:Sort Lg-Sm |
| 3:Clear L3  | 3:Clear L2 Frmla | 3:Sequence   |
| 4:Clear ALL | 4:Clear L3 Frmla | 4:Sum List   |
|             | 5:Clear ALL      |              |

#### Immissione modifica dei dati

- Utilizzare ④ ④ ④ ⑤ per evidenziare una cella dell'editor dei dati, quindi immettere un valore.
- Le impostazioni di modalità come le modalità del formato numerico, a separatore decimale mobile o fisso e di espressione degli angoli influiscono sulla visualizzazione del valore di una cella.
- Verranno visualizzati le frazioni, i radicali e i valori di  $\pi$ .
- Premere:
  - sto→ nella modifica di una cella per memorizzare il valore della cella in una variabile.
  - eral per alternare il formato numerico quando un cella è evidenziata.
  - delete per eliminare una cella.
  - enter clear per cancellare la riga di modifica di una cella.
  - 2nd [quit] per tornare alla schermata iniziale.
  - 2nd per portarsi all'inizio di una lista.
  - 2nd ⊙ per portarsi alla fine di una lista.
- Utilizzare il menu CLR per cancellare i dati da una lista.

#### Formule di lista (menu FORMULA)

- Nell'editor dei dati, premere data ) per visualizzare il menu FORMULA.
   Selezionare la voce di menu appropriata per aggiungere o modificare una formula di lista nella colonna evidenziata o cancellare le formule da una particolare lista.
- Quando una cella dei dati è evidenziata, la pressione di sto- permette di accedere rapidamente all'apertura dello stato di modifica formula.
- Nello stato di modifica formula, premendo data viene visualizzato un menu per incollare L1, L2 o L3 nella formula.
- Le formule non possono contenere un riferimento circolare come L1=L1.
- Quando una lista contiene una formula, la riga di modifica visualizza il nome della cella in negativo. Le celle si aggiornano se le liste vengono aggiornate.

- Per cancellare la lista di una formula, prima cancellare la formula e poi cancellare la lista.
- Se si utilizza sto + nella formula di una lista, l'ultimo elemento della lista calcolato viene memorizzato nella variabile. Le liste non possono essere memorizzate.
- Le formule di lista accettano tutte le funzioni della calcolatrice e numeri reali.

#### Opzioni (menu OPS)

Nell'editor di dati, premere  $\overline{\text{data}}$  () per visualizzare il menu **OPS**. Selezionare la voce di menu appropriata per:

- Ordinare valori dal minimo al massimo o dal massimo al minimo.
- Creare una Sequenza di valori per riempire una lista.
- Effettuare la sommatoria degli elementi di una lista e memorizzarla in una variabile per ulteriori analisi.

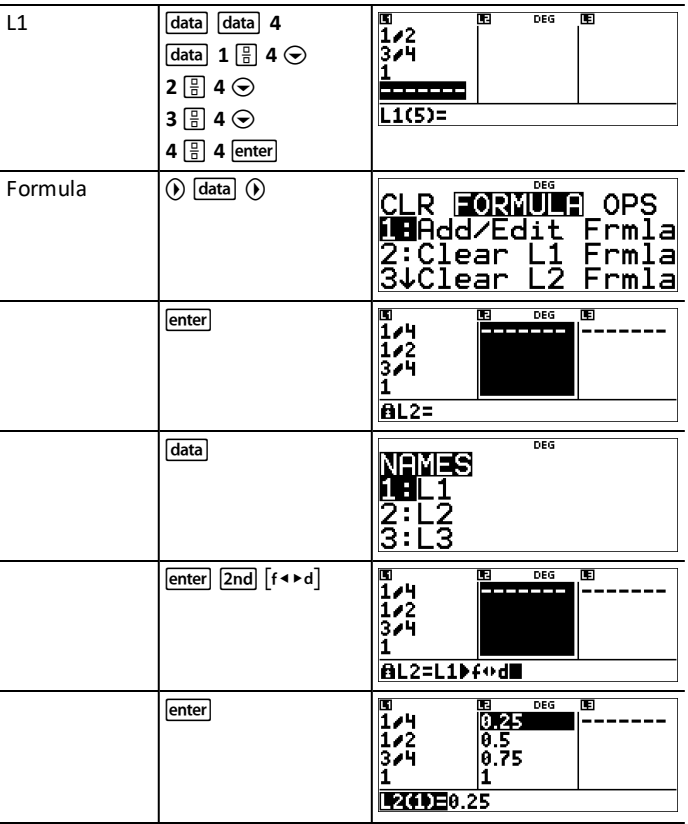

| Riempi una<br>lista con una<br>sequenza                  | () data () 3 () ()<br>enter                                                                                                    | SEQUENCE DES<br>FILL LIST: L1 L2 L3                                                                                                    |
|----------------------------------------------------------|----------------------------------------------------------------------------------------------------|----------------------------------------------------------------------------------------------------|
|                                                          |                                                                                                    | 1≤dim(list)≤50 ↓                                                                                                    |
|                                                          | $ \begin{array}{c} \left[ \frac{\pi}{e} \right] \\ \left[ x_{abcd}^{yzz} \right] \\ enter \end{array} \begin{array}{c} 4 \\ enter \end{array} \begin{array}{c} 1 \\ enter \end{array} $ | EXPR IN X:17X T<br>START X:1<br>END X:4<br>STEP SIZE:1<br>STEP SIZE:1                                                                                                    |
|                                                          | enter                                                                                                    | E         DEG         E           1/4         0.25         2π           1/2         0.5         2π           3/4         0.75         3π           1         1         4π           L3(1)=π         4         4 |
| Memorizza la<br>sommatoria di<br>L1 nella<br>variabile z | data () 4<br>enter                                                                                                    | SUMITEST T<br>Sum List: III L2 L3<br>Grieg                                                                                                    |
|                                                          | enter () () ()<br>enter enter                                                                                                    | SUNTESTI T<br>SUM OF LIST=5/2<br>STORE: No x y Z t a b c d<br>DONIE                                                                                                    |

#### Problema

Un giorno di novembre, un bollettino meteorologico su Internet elencava le seguenti temperature.

Parigi, Francia 8°C

Mosca, Russia -1°C

Montreal, Canada 4°C

Promemoria:  $F = \frac{9}{5}C + 32$ 

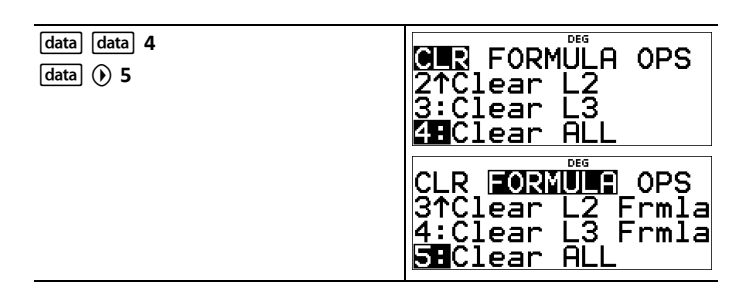

| 8 👁 🗀 1 👁 4 👁 🕅     | B         DEG         DEG         DEG           8             4             L2(1)=                                                                     |
|---------------------|----------------------------------------------------------------------------------------------------|
| data () 1           | IS         DEG         DEG         IE           8              4              A              A              A              A                           |
| 9 ÷ 5 × data 1 + 32 | B         DEG         E           -1             H             BL2=9/5*L1+32                                                                           |
| enter               | EI         DEG         DEG         EE           8         1101.1             -1         30.2             4         39.2                   1.22(F)E46.4 |

Se la temperatura di Sydney, Australia è  $21^{\circ}$ C, trovare la temperatura in gradi Fahrenheit e memorizzarla nella variabile z.

| ④ ⊙ ⊙ ⊙ 21 enter       | BC         DEG         DEG         DEG           -1         30.2             4         39.2             21         69.8             L1(5)=                                                                                                    |
|------------------------|----------------------------------------------------------------------------------------------------|
|                        | IS         IS         Dec         IS         IS           -1         30.2         IS         IS |
| enter 2nd [recall] 🕤 🕤 | <b>RECALL VAR</b><br>1: x=0<br>2: y=0<br><b>BU</b> z=69.8                                                                                                    |

## Tabella della funzione

table visualizza un menu con le seguenti opzioni:

| 1:Add/Edit Func | Permette di definire la funzione $f(x)$ o $g(x)$ o<br>entrambe e genera una tabella di valori. La<br>pressione del tasto $\textcircled{\bullet z}$ su un valore nella tabella<br>alterna il formato numerico. |
|-----------------|----------------------------------------------------------------------------------------------------|
| 2:f(            | Incolla <b>f(</b> in un'area di immissione come la schermata iniziale per calcolare la funzione in un punto (per esempio, <b>f(2</b> )).                                                                      |

| 3:g( | Incolla <b>g(</b> in un'area di immissione come la schermata iniziale per calcolare la funzione in un |
|------|----------------------------------------------------------------------------------------------------|
|      | punto (per esempio, g(3)).                                                                            |

La tabella della funzione consente di visualizzare una funzione definita in un formato tabulare. Per configurare una tabella della funzione:

- 1. Premere table e selezionare Add/Edit Func.
- 2. Immettere una o due funzioni e premere enter.
- 3. Selezionare le opzioni Start della tabella, Step della tabella, Auto o Ask-*x* e premere [enter].

La tabella viene visualizzata mediante i valori specificati. I risultati della tabella vengono visualizzati come numeri reali solo in modalità DEC. Le funzioni complesse vengono calcolate soltanto nella schermata iniziale.

| Start | Specifica il valore iniziale per la variabile indipendente, x.                                                                                                    |
|-------|----------------------------------------------------------------------------------------------------|
| Step  | Specifica il valore incrementale per la variabile indipendente, x. L'incremento può essere un valore positivo o negativo                                                                                                    |
| Auto  | La calcolatrice genera automaticamente una serie<br>di valori sulla base dei valori Start e Step della<br>tabella.                                                                                                    |
| Ask-x | Consente di costruire manualmente una tabella<br>immettendo valori specifici per la variabile<br>indipendente, x. La tabella ha un massimo di tre<br>righe, ma è possibile sovrascrivere i valori di x<br>secondo necessità per vedere più risultati. |

**Nota:** Nella vista Tabella della funzione, premere <u>clear</u> per visualizzare e modificare la procedura guidata Configurazione tabella secondo necessità.

#### Problema

Trovare il vertice della parabola y = x(36 - x) mediante una tabella di valori.

Promemoria: Il vertice della parabola è il punto sulla parabola che è anche sull'asse di simmetria.

| table     1     clear $x_{abcd}^{zei}$ ()     36 $x_{abcd}^{zei}$ ) | $f(x)=x(36-x)\blacksquare$                                                                                     |
|---------------------------------------------------------------------|----------------------------------------------------------------------------------------------------|
|                                                                     | 4                                                                                                    |
| enter Clear enter                                                   | IABUE SEIUE         ↑           Start=0         ↑           Step=1         ∞ = ?           GUICO         ∞ = ? |

| $15 \odot 3 \odot \odot$ | TABLE SETUP         T           Start=15         f           Step=3         x = ?           AULO         x = ?       |
|--------------------------|----------------------------------------------------------------------------------------------------|
| enter                    | x         f(x)           15         315           18         324           21         315           x=15         315 |

Dopo una ricerca in prossimità di x = 18, il punto (18,324) sembra essere il vertice della parabola in quanto sembra essere il punto di svolta dell'insieme di punti di questa funzione. Per cercare più in prossimità di x = 18, cambiare il valore di Step con valori sempre più piccoli per vedere punti più prossimi al punto (18,324).

#### Problema

Un ente di beneficenza ha raccolto \$3.600 per aiutare a sovvenzionare una mensa locale. Alla mensa locale verranno elargiti ogni mese \$450 fino all'esaurimento dei fondi. Per quanti mesi l'ente di beneficenza sovvenzionerà la mensa?

Promemoria: Se x = mesi e y = denaro residuo, y = 3600 - 450x.

| table       1         clear       3600 - 450 x <sup>yzt</sup>                                                                                                | f(x)=3600 <sup>™</sup> -450x∎†<br>↓                                                   |
|----------------------------------------------------------------------------------------------------|---------------------------------------------------------------------------------------|
| $\begin{array}{l} \hline \\ enter \\ \textbf{0} \textcircled{\odot} \textbf{1} \textcircled{\odot} \textcircled{)} \\ \hline \\ enter \\ \hline \end{array}$ | TABLE SETUP †<br>Start=0<br>Step=1<br>Auto XE?<br>GALC                                |
| Immettere ciascun valore supposto<br>e premere enter.                                                                                                    | $\begin{array}{c c} x & f(x) \\ 2 & 2700 \\ 7 & 450 \\ \hline 3 \\ x = 8 \end{array}$ |
| Calcolare il valore di <b>f(8)</b> nella<br>schermata iniziale.<br>[2nd] [quit] [table]                                                                      | EUNCTION<br>1:Add/Edit Func<br>20f(<br>3:g(                                           |
| 2 Seleziona f(<br>8 )) [enter]                                                                                                    | f(8) 0                                                                                |

La sovvenzione di \$450 al mese durerà 8 mesi in quanto y(8) = 3600 - 450(8) = 0 come mostrato nella tabella dei valori.

#### Problema

Trovare l'intersezione delle rette f(x)=-2x+5 e g(x)=x-4.

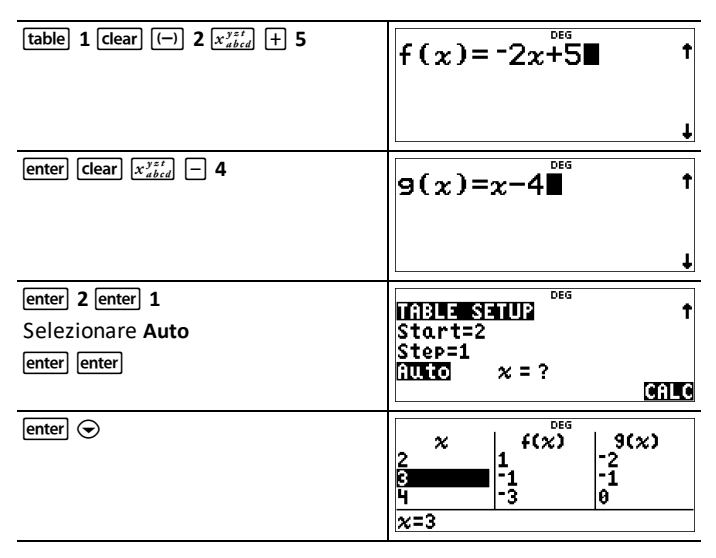

Le due rette si intersecano nel punto (x,y) = (3,-1).

### Calcolo di espressioni

#### 2nd [expr-eval]

Premere [2nd] [expr-eval]per immettere e calcolare un'espressione mediante numeri, funzioni e variabili/parametri. La pressione di [2nd] [expr-eval]da un'espressione della schermata iniziale incolla il contenuto in **Expr=**. Se il cursore è posizionato nella cronologia, l'espressione selezionata verrà incollata in **Expr=** quando si preme [2nd] [expr-eval]

Se nell'espressione si utilizzano le variabili x, y, z, t, a, b, c o d, verrà chiesto di immetterne i valori oppure utilizzare i valori memorizzati visualizzati per ogni richiesta. Il numero memorizzato nelle variabili si aggiornerà nella calcolatrice.

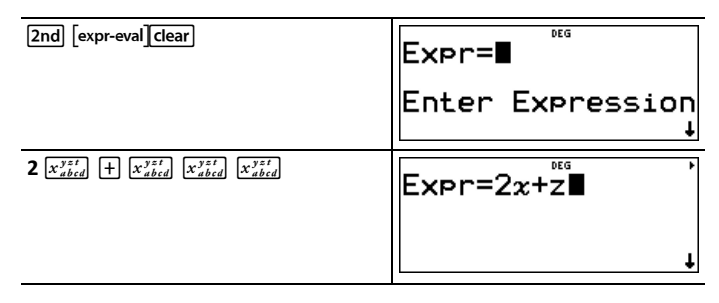

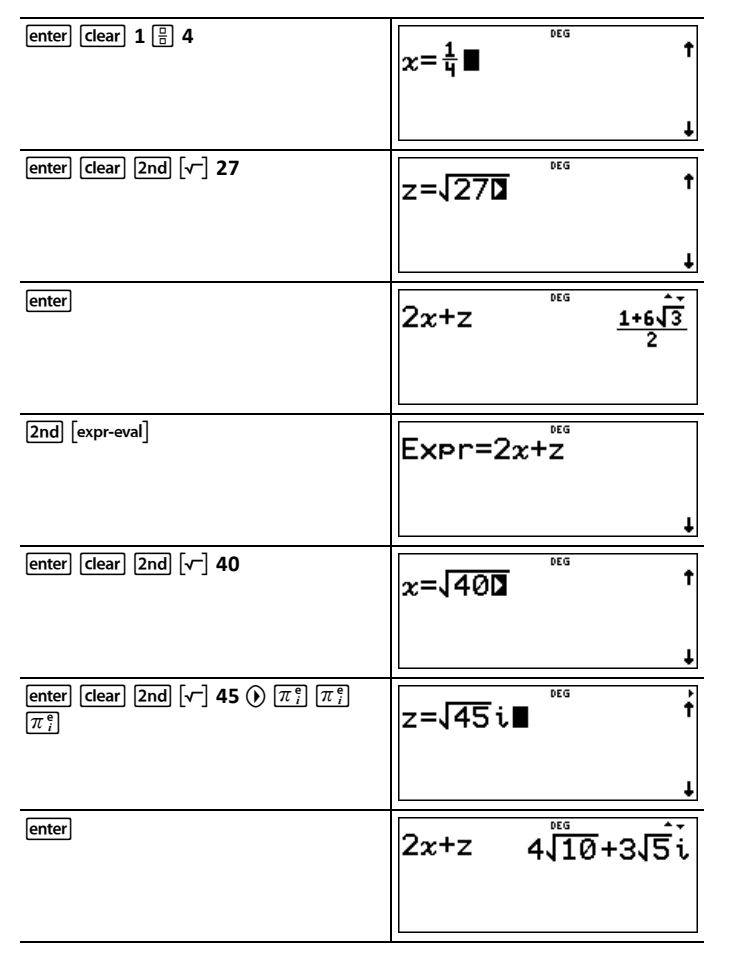

## Costanti

Constants permette di accedere a costanti scientifiche da incollare in varie aree della TI-30X Pro MathPrint<sup>™</sup> calcolatrice. Premere [2nd] [constants]per accedere alla funzione e ④ oppure ④ per selezionare i menu NAMES o UNITS delle medesime 20 costanti fisiche. Utilizzare ④ e ④ per scorrere l'elenco delle costanti nei due menu. Il menu NAMES visualizza un nome abbreviato accanto al carattere della costante. Il menu UNITS contiene le stesse costanti del menu NAMES, ma vi sono visualizzate le unità di misura delle costanti.

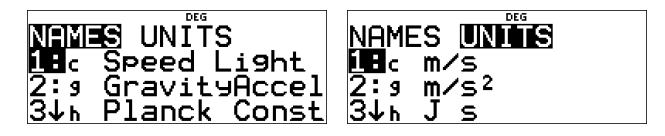

**Nota:** I valori delle costanti visualizzati sono arrotondati. I valori utilizzati per i calcoli sono riportati nella seguente tabella (NIST 2018).

| Costa              | nte                                    | Valore utilizzato per i calcoli                                                         |
|--------------------|----------------------------------------|-----------------------------------------------------------------------------------------|
| с                  | velocità della luce                    | 299792458 metri al secondo                                                              |
| g                  | accelerazione<br>gravitazionale        | 9,80665 metri al secondo <sup>2</sup>                                                   |
| h                  | costante di Planck                     | 6,62607015×10 <sup>-34</sup> Joule<br>secondi                                           |
| NA                 | numero di Avogadro                     | 6.02214076×10 <sup>23</sup> molecole per mole                                           |
| R                  | costante dei gas ideali                | 8,314462618 Joule per mole<br>per Kelvin                                                |
| m <sub>e</sub>     | massa dell'elettrone                   | 9,1093837015×10 <sup>-31</sup><br>chilogrammi                                           |
| т <sub>р</sub>     | massa del protone                      | 1,67262192369×10 <sup>-27</sup><br>chilogrammi                                          |
| m <sub>n</sub>     | massa del neutrone                     | 1,67492749804×10 <sup>-27</sup><br>chilogrammi                                          |
| $\mathbf{m}_{\mu}$ | massa del muone                        | 1,883531627×10 <sup>-28</sup><br>chilogrammi                                            |
| G                  | costante di gravitazione<br>universale | 6,6743×10 <sup>-11</sup> metri <sup>3</sup> per<br>chilogrammo per secondi <sup>2</sup> |
| F                  | costante di Faraday                    | 96485,33212 Coulomb per mole                                                            |
| a <sub>0</sub>     | raggio di Bohr                         | 5,29177210903×10 <sup>-11</sup> metri                                                   |
| r <sub>e</sub>     | raggio classico<br>dell'elettrone      | 2,8179403262×10 <sup>-15</sup> metri                                                    |
| k                  | costante di Boltzmann                  | 1,380649×10 <sup>-23</sup> Joule per<br>Kelvin                                          |
| e                  | carica dell'elettrone                  | 1.602176634×10 <sup>-19</sup> Coulomb                                                   |
| u                  | unità di massa atomica                 | 1,6605390666×10 <sup>-27</sup><br>chilogrammi                                           |
| atm                | atmosfera standard                     | 101325 Pascal                                                                           |
| <b>6</b> 3         | costante dielettrica del<br>vuoto      | 8,8541878128×10 <sup>-12</sup> Farad al<br>metro                                        |
| μ <b>0</b>         | permeabilità del vuoto                 | 1,25663706212×10 <sup>-6</sup> Newton per ampere <sup>2</sup>                           |
| Cc                 | costante di Coulomb                    | 8,987551792261×10 <sup>9</sup> metri per<br>Farad                                       |

## Numeri complessi

2nd [complex]

La calcolatrice esegue i seguenti calcoli con numeri complessi:

- Addizione, sottrazione, moltiplicazione e divisione
- Calcoli di argomento e valore assoluti
- Calcoli di reciproco, elevamento al quadrato ed elevamento al cubo
- Calcoli di numero coniugato complesso

#### Impostazione del formato complesso

Quando si eseguono calcoli con i numeri complessi, impostare la calcolatrice in modalità DEC.

**mode**  $\odot$   $\odot$   $\odot$  Seleziona il menu **REAL**. Utilizzare 0 e 0 per scorrere all'interno del menu **REAL** onde evidenziare il formato desiderato dei risultati complessi **a+bi** o **r** $\angle \theta$  e premere enter.

**REAL**, **a+bi** o  $\mathbf{r} \angle \theta$  impostano il formato dei risultati con numeri complessi.

a+bi risultati con complessi espressi in coordinate rettangolari

 $\mathbf{r} \angle \boldsymbol{\theta}$  risultati complessi espressi in coordinate polari

#### Nota:

- I risultati complessi non vengono visualizzati salvo siano stati immessi numeri complessi.
- Per accedere a *i* sulla tastiera, utilizzare il tasto multifunzione π<sub>i</sub><sup>e</sup>.
- Le variabili x, y, z, t, a, b, c e d sono numeri reali o complessi.
- I numeri complessi possono essere memorizzati.
- I numeri complessi non sono ammessi in data, matrix, vector e laddove gli argomenti complessi non sono validi. Una funzione può essere definita con un'espressione di numero complesso e verrà calcolata nella schermata iniziale e non in una tabella.
- Per conj(, real( e imag(, l'argomento può essere in formato rettangolare oppure in formato polare. Il risultato per conj( è determinato dall'impostazione della modalità.
- Il risultati per real( e imag( sono numeri reali.
- Impostare la modalità a DEGREE o RADIAN a seconda dell'unità di misura dell'angolo necessaria.

| Menu Complex | Descrizione                                                                                                   |
|--------------|----------------------------------------------------------------------------------------------------|
| 1:∠          | ∠ (carattere angolo coordinate polari)                                                                        |
|              | Permette di incollare la rappresentazione in coordinate polari di un numero complesso (come $5 \angle \pi$ ). |

| Menu Complex    | Descrizione                                                                                         |
|-----------------|----------------------------------------------------------------------------------------------------|
| 2:polar angle   | Restituisce l'angolo della rappresentazione in<br>coordinate polari di un numero complesso.         |
|                 | Sintassi: angle(valore)                                                                             |
| 3:magnitude     | Restituisce il modulo (valore assoluto) di un numero complesso.                                     |
|                 | Sintassi: <b>abs(</b> <i>valore</i> ) (o  □  in modalità<br>MathPrint™)                             |
| 4: <b>)</b> r∠θ | Visualizza un risultato complesso in formato polare. Valido solo alla fine di un'espressione.       |
| 5:▶a+bi         | Visualizza un risultato complesso in formato rettangolare. Valido solo alla fine di un'espressione. |
| 6:conjugate     | Restituisce il coniugato di un numero complesso.<br>Sintassi: <b>conj(</b> <i>valore</i> <b>)</b>   |
| 7:real          | Restituisce la parte reale di un numero complesso.<br>Sintassi: <b>real(</b> <i>valore</i> <b>)</b> |
| 8:imaginary     | Restituisce la parte immaginaria (non reale) di un<br>numero complesso.                             |
|                 | Sintassi: imag(valore)                                                                              |

## Esempi (impostare la modalità a RADIAN)

| Carattere<br>angolo polare:<br>∠ | Clear 5 [2nd] [complex]<br>enter $\pi_i^{e}$ $\overline{\mathbb{B}}$ 2 [enter]                                                                                                    | $5 \angle \frac{\pi}{2}$ 5i |
|----------------------------------|----------------------------------------------------------------------------------------------------|-----------------------------|
| Angolo polare:<br>angle(         | $ \begin{array}{c} \hline \text{clear} & 2nd & [complex] \\ \hline \hline \\ \hline \\ enter & 3 + 4 \\ \hline \pi \frac{r}{j} & \pi \frac{r}{j} & \pi \frac{r}{j} \\ \hline \end{array} $   | an9le(3+4i)<br>0.927295218  |
| Modulo:<br>abs(                  | $\begin{array}{c} \hline \text{Clear} & 2nd & [\text{complex}] 3 \\ \hline ( & 3 + 4 & \overline{\pi}_{i}^{e} & \overline{\pi}_{i}^{e} \\ \hline \pi_{i}^{e} & ) & \text{enter} \end{array}$ | (3+4i)  <sup>FRD</sup> 5    |
| ▶r∠θ                             | Clear         3 $+$ 4 $\pi_i^{e}$ $\pi_i^{e}$ $\pi_i^{e}$ 2nd       [complex] 4       enter                                                                                                  | 3+4i⊧r∠0<br>5∠0.927295218   |

| ▶a+bi                 | Clear           5 [2nd] [complex][enter]           3 (\overline{T}_{i}) (\overline{T}_{i}) 2 (\vee)           2nd         [complex] 5 [enter] | 5∠ <del>3π</del> )a+bi | -5i  |
|-----------------------|----------------------------------------------------------------------------------------------------|------------------------|------|
| Coniugato:<br>conj(   | Clear         2nd [complex] 6         5 - 6 $\pi_i^{\circ}$ $\pi_i^{\circ}$ $\pi_i^{\circ}$ )         enter                                   | conj(5-6i)®            | 5+6i |
| Parte reale:<br>real( | clear         2nd [complex] 7         5 - 6 $\pi_i^{e}$ $\pi_i^{e}$ $\pi_i^{e}$ )         enter                                               | real(5-6i)®            | Ĵ    |

## Informazioni di riferimento

La presente sezione contiene informazioni relative a errori, manutenzione e sostituzione delle pile e diagnosi e risoluzione dei problemi.

## Errori e messaggi

Quando la calcolatrice rileva un errore, la schermata visualizza il tipo di errore oppure un messaggio.

- Per correggere un errore: Premere dear per cancellare il messaggio di errore. Il cursore verrà visualizzato in corrispondenza o in prossimità dell'errore. Correggere l'espressione.
- Per chiudere la schermata di errore senza correggere l'espressione: Premere 2nd [quit] per tornare alla schermata iniziale.

Il seguente elenco comprende alcuni degli errori e messaggi che si possono incontrare.

| Errore/Messaggio                                  | Descrizione                                                                                                    |
|---------------------------------------------------|----------------------------------------------------------------------------------------------------|
| Argument                                          | <ul> <li>Questo errore viene restituito quando:</li> <li>una funzione non ha il numero corretto di<br/>argomenti</li> <li>il limite inferiore è maggiore del limite<br/>superiore in una funzione di sommatoria o<br/>produttoria</li> </ul> |
| Bad Guess                                         | Questo errore viene restituito quando<br>l'immissione di variabile per la variabile "solve<br>for" in Risolutore numerico è all'esterno dei<br>limiti inferiore e superiore immessi.                                                         |
| Bounds:<br>Enter<br>LOWER ≤ UPPER                 | Questo errore viene restituito quando<br>l'immissione per limite inferiore > limite<br>superiore per:<br>• la distribuzione Normalcdf<br>• Limiti della soluzione di Risolutore<br>numerico                                                  |
| Break                                             | Questo errore viene restituito quando si preme<br>il tasto on per interrompere il calcolo di<br>un'espressione.                                                                                                    |
| Calculate<br>1-Var,2-Var Stat<br>or a regression. | Questo messaggio viene restituito quando non<br>è stato memorizzato nessun calcolo statistico o<br>di regressione.                                                                                                    |
| Change mode<br>to DEC.                            | Questo errore viene restituito quando la<br>modalità è impostata a BIN, HEX o OCT e si<br>accede alle seguenti applicazioni:<br>[expr-eval]table [convert] [stat-reg/distr] [data<br>[num-solv]poly-solv][sys-solv][matrix] [vector]         |

| Errore/Messaggio          | Descrizione                                                                                                    |
|---------------------------|----------------------------------------------------------------------------------------------------|
|                           | Queste applicazioni sono disponibili soltanto in modalità DEC.                                                                                                    |
| Dimension<br>mismatch     | Questo errore viene restituito se le dimensioni<br>di una matrice o di un vettore in un calcolo non<br>sono corrette per l'operazione.                                                                                                    |
| Division<br>by 0          | Questo errore viene restituito se il calcolo dell'espressione contiene una divisione per 0.                                                                                                    |
| Domain                    | Questo errore viene restituito quando un<br>argomento non rientra nel dominio della<br>funzione. Ad esempio:<br>• Per $x\sqrt{y}$ :<br>x = 0<br>- oppure –<br>y < 0 e x non è un numero intero dispari.<br>• Per $y^x$ : $y e x = 0$ .<br>• Per $\sqrt{x}$ : $x < 0$ .<br>• Per log, ln o logBASE: $x \le 0$ .<br>• Per tan: $x = 90^\circ$ , $-90^\circ$ , $270^\circ$ , $-270^\circ$ , $450^\circ$ ,<br>ecc. e valore equivalente per la modalità in<br>radianti.<br>• Per sin-1 o cos-1: $ x  > 1$ .<br>• Per nCr o nPr: $n \circ r$ non sono numeri interi |
|                           | <ul> <li>≥ 0.</li> <li>Per x!: x non è un numero intero tra 0 e 69.</li> </ul>                                                                                                    |
| Enter 0≤area≤1            | Questo errore viene restituito quando si<br>immette un valore di area non valido in<br>invNormal per una distribuzione.                                                                                                    |
| Enter sigma>0             | Questo errore viene restituito quando<br>l'immissione per sigma in una distribuzione<br>non è valida.                                                                                                    |
| Expression<br>is too long | Questo errore viene restituito quando<br>un'immissione supera i limiti del numero di<br>cifre. Per esempio, incollando un'immissione di<br>espressione con una costante che supera il<br>limite.<br>Un cursore scacchiera può essere visualizzato<br>quando vengono raggiunti i limiti in ciascuna<br>funzione MathPrint™.                                                                                                    |
| Formula                   | Questo errore viene restituito in data quando:                                                                                                    |

| Errore/Messaggio                                 | Descrizione                                                                                                    |
|--------------------------------------------------|----------------------------------------------------------------------------------------------------|
|                                                  | <ul> <li>la formula non contiene un nome di lista<br/>(L1, L2 o L3)</li> </ul>                                                                                                    |
|                                                  | <ul> <li>la formula per una lista contiene il proprio<br/>nome di lista</li> </ul>                                                                                                    |
|                                                  | Per esempio, una formula per L1 contiene L1.                                                                                                    |
| Frequency:<br>Enter FREQ≥0                       | Questo errore viene restituito quando almeno un elemento in una lista selezionato per $FREQ$ è un numero reale negativo in <b>1-VAR</b> o <b>2-VAR STATS</b> .                               |
| Highest degree<br>coefficient<br>cannot be zero. | Questo errore viene restituito quando il<br>coefficiente, a, nel calcolo del risolutore<br>polinomiale è preinserito zero o se<br>l'immissione per a è zero. Change to a non-<br>zero value. |
| Input must be<br>non-negative<br>Integer.        | Questo errore viene restituito quando<br>un'immissione non è il tipo di numero previsto.<br>Per esempio, negli argomenti di una<br>distribuzione $TRIALS$ e x in Binomialpdf.                |
| Input<br>must be Real                            | Questo errore viene restituito quando<br>un'immissione richiede un numero reale.                                                                                                    |
| Invalid<br>data type                             | Questo errore viene restituito quando<br>l'argomento di un comando o di una funzione<br>non è corretto.                                                                                      |
|                                                  | Per esempio, l'errore verrà visualizzato per sin<br>(i) o min(i,7) in cui gli argomenti devono essere<br>numeri reali.                                                                       |
| Invalid Dimension                                | Questo errore viene visualizzato quando<br>un'operazione matriciale o vettoriale non può<br>essere eseguita a causa delle dimensioni<br>errate.                                              |
| Invalid<br>equation                              | Questo errore viene restituito quando viene<br>immessa un'equazione non valida come<br>1000=10000 o un'equazione vuota nel<br>risolutore numerico.                                           |
| Invalid<br>function                              | Questo errore viene restituito se non è definita<br>nessuna funzione e viene tentato un calcolo di<br>funzione. Definire le funzioni in table.                                               |
| List Dimension                                   | Questo errore viene restituito quando in data :                                                                                                    |
| 1≤dim(list)≤50                                   | <ul> <li>viene eseguita la funzione SUM LIST su una<br/>lista vuota</li> </ul>                                                                                                    |
|                                                  | <ul> <li>viene creata una sequenza con lunghezza 0<br/>oppure &gt;50.</li> </ul>                                                                                                    |

| Errore/Messaggio                                       | Descrizione                                                                                                    |
|--------------------------------------------------------|----------------------------------------------------------------------------------------------------|
| Max iterations<br>reached.<br>Try new guess.           | Questo errore viene restituito quando il<br>risolutore di equazioni numeriche ha superato<br>il numero massimo di iterazioni consentite per<br>trovare una soluzione. Cambiare l'ipotesi<br>iniziale per la variabile della soluzione o<br>controllare l'equazione. |
| Mean:<br>Enter mu>0                                    | Questo errore viene restituito quando viene<br>immesso un numero non valido per la media<br>( $media = mu$ ) in poissonpdf o poissoncdf.                                                                                                    |
| Memory limit<br>reached                                | Questo errore viene restituito quando un<br>calcolo contiene un riferimento circolare come<br>nel caso di due funzioni che fanno riferimento<br>l'una all'altra o di un calcolo molto lungo.                                                                        |
| No sign change<br>found.<br>Try new guess.             | Questo errore viene restituito quando<br>l'algoritmo del risolutore numerico non riesce a<br>trovare una soluzione. Cambiare l'ipotesi<br>iniziale per la variabile della soluzione o<br>controllare l'equazione.                                                   |
|                                                        | Le equazioni con radici ripetute, come x^2=0,<br>non hanno un cambio di segno intorno alla<br>radice che è essenziale perché l'algoritmo del<br>risolutore numerico effettui iterazioni fino<br>all'ottenimento di una soluzione.                                   |
| [2nd] [set op]:<br>Operation<br>is not defined.        | Questo errore viene restituito quando non è<br>stata definita un'operazione in 2nd [set op] e si<br>preme 2nd [op].                                                                                                    |
| Operation set!<br>[2nd] [op] pastes<br>to Home Screen. | Questo messaggio viene restituito quando<br>un'operazione viene memorizzata (impostata)<br>da 2nd [set op] editor. Premere un tasto<br>qualsiasi per continuare.                                                                                                    |
| Overflow                                               | Questo errore viene restituito quando un calcolo o un valore fuoriesce dalla gamma consentita della calcolatrice.                                                                                                    |
| Probability:<br>Enter 0≤p≤1                            | Questo errore viene restituito quando<br>l'immissione per la probabilità nelle<br>distribuzioni non è valida.                                                                                                    |
| Singular<br>matrix                                     | Questo errore viene restituito quando si prova<br>a invertire una matrice singolare. Una matrice<br>singolare ha determinante = 0.                                                                                                    |
| Singularity                                            | Questo errore viene restituito quando<br>l'algoritmo del risolutore numerico non riesce a<br>restituire una soluzione a causa di un in cui la<br>funzione non è definita.                                                                                           |

| Errore/Messaggio            | Descrizione                                                                                                    |
|-----------------------------|----------------------------------------------------------------------------------------------------|
| Statistics                  | Questo errore viene restituito quando una<br>funzione statistica o di regressione non è<br>valida.                                                                                                    |
|                             | Per esempio, quando si tenta un calcolo di 1-<br>var o 2-var stats senza alcun punto dati<br>definito.                                                                                                    |
| Step size must<br>not be 0. | Questo errore viene restituito quando in data,<br>l'immissione STEP SIZE è impostata a 0 nella<br>funzione SEQUENCE FILL.                                                                                                    |
| Syntax                      | Questo errore viene restituito quando<br>un'espressione contiene funzioni, argomenti,<br>parentesi o virgole posizionati in modo errato.                                                                                     |
| Tolerance<br>not met        | Questo errore viene restituito quando<br>l'argomento della tolleranza, come nel caso di<br>una differenziazione numerica o integrazione<br>numerica, è tale per cui l'algoritmo non può<br>restituire un risultato accurato. |
| TRIALS:<br>Enter 0≤n≤49     | Questo errore viene restituito in Binomialpdf e<br>Binomialcdf quando il numero di prove è fuori<br>gamma, 0≤n≤49 nel caso di ALL.                                                                                           |
| Undefined                   | Questo errore viene restituito quando una<br>matrice o un vettore non sono definiti. Definire<br>la matrice o il vettore nel menu [matrix] o<br>[vector] EDIT.                                                               |

## Informazioni sulle pile

#### Attenzione alla batteria:

- Non ingerire la batteria, pericolo di ustioni chimiche.
- Questo prodotto contiene una pila a bottone o a bottone. Se la batteria a bottone o a moneta viene ingerita, può causare gravi ustioni interne in sole 2 ore e può portare alla morte.
- Tenere le batterie nuove e usate lontano dalla portata dei bambini.
- Fissare sempre completamente il vano batteria. Se il vano batterie non si chiude in modo sicuro, interrompere l'uso del prodotto, rimuovere le batterie e tenerle lontane dalla portata dei bambini.
- Se si ritiene che le batterie possano essere state ingerite o posizionate all'interno di qualsiasi parte del corpo, rivolgersi immediatamente a un medico.
- Per informazioni sul trattamento, contattare un centro di controllo antiveleni locale.
- Anche le batterie usate possono causare lesioni gravi o mortali.
- Le batterie non ricaricabili non devono essere ricaricate.

- Non forzare lo scarico, la ricarica, lo smontaggio, il riscaldamento a temperature superiori a 140F (60C) o l'incenerimento. In caso contrario, si potrebbero causare lesioni dovute a fuoriuscite, perdite o esplosioni con conseguenti ustioni chimiche.
- Assicurarsi che le batterie siano installate correttamente in base alla polarità (+ e -).
- Non mischiare batterie vecchie e nuove, di marche o tipi diversi di batterie, come batterie alcaline, zinco-carbone o ricaricabili.
- Rischio di incendio o esplosione se la batteria viene sostituita con un tipo non corretto.
- Rimuovere e riciclare o smaltire immediatamente le batterie da apparecchiature non utilizzate per un periodo di tempo prolungato in conformità alle normative locali. NON smaltire le batterie nei rifiuti domestici o incenerirle.

#### Rimozione o sostituzione delle pile

La TI-30X Pro MathPrint<sup>™</sup> calcolatrice utilizza due pile CR2032 da 3 V.

- Rimuovere il coperchio di protezione e ruotare la calcolatrice in modo da rivolgere il frontalino in basso.
- Con un piccolo cacciavite, rimuovere le viti dal retro del contenitore.
- A partire dal fondo, separare con cautela la parte frontale da quella posteriore. Fare attenzione a non danneggiare nessuna delle parti interne.
- Con un piccolo cacciavite, rimuovere la vite sul fermaglio delle pile e togliere le pile.

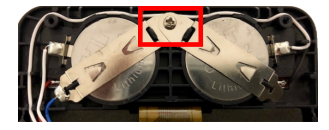

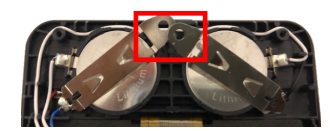

 Per sostituire le pile, verificare la polarità (+ e -) e inserire le batterie nuove. Premere con decisione per fare scattare le pile in sede e rimontare la vite nel fermaglio delle pile.

**Importante:** Quando si sostituiscono le pile, evitare qualsiasi contatto con gli altri componenti della calcolatrice.

Smaltire le pile esaurite immediatamente e in conformità alla normativa locale vigente.

A norma del regolamento CA Regulation 22 CCR 67384.4, alle pile a bottone presenti in questo apparecchio si applica quanto segue:

Materiale contenente perclorati: possono applicarsi trattamenti speciali.

Vedere: www.dtsc.ca.gov/hazardouswaste/perchlorate

## In caso di difficoltà

Rileggere le istruzioni per essere certi che i calcoli siano stati eseguiti correttamente.

Controllare le pile per accertare che siano cariche e montate correttamente.

Cambiare le pile quando:

- premendo il tasto on la calcolatrice non si accende oppure
- lo schermo si disattiva oppure
- si ottengono risultati imprevisti.

## Informazioni di carattere generale

## Assistenza on line

education.ti.com/eguide

Selezionare il proprio Paese per ulteriori informazioni sul prodotto.

## Per contattare il supporto TI

education.ti.com/ti-cares

Selezionare il proprio Paese per le risorse di supporto tecnico e di altro tipo.

## Informazioni su assistenza e garanzia

education.ti.com/warranty

Selezionare il proprio Paese per informazioni sulla durata e sui termini della garanzia o sull'assistenza ai prodotti.

Garanzia limitata. La presente garanzia non pregiudica i diritti spettanti per legge.

Texas Instruments Incorporated

12500 TI Blvd.

Dallas, TX 75243